MANUAL DE INSTRUÇÕES

# PRÓTONG 3600

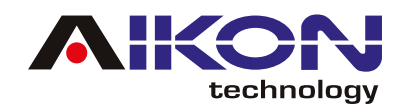

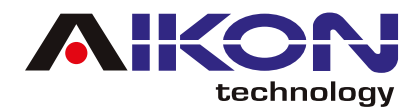

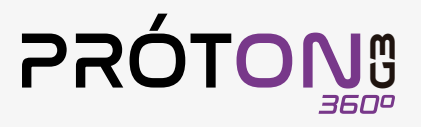

# ÍNDICE

| ≁ √AVISO DE SEGURANÇA           | 3  |
|---------------------------------|----|
| 🛹 🗸 RÁDIO                       | 4  |
| ₩ ✓ GPS                         | 7  |
| 🛹 ✓ FUNÇÃO 360                  | 9  |
| → ✓ BLUETOOTH                   | 10 |
| ₩ VREPRODUTOR DE MÚSICAS        |    |
| ≠ ✓ EQUALIZADOR                 |    |
| → ✓ CPAA (CARPLAY/ANDROID AUTO) | 16 |
| 🛹 🗸 4G Ready                    |    |
| → ✓ ADAM (COMANDO DE VOZ)       | 20 |
| → ✓ BARRA DE ATALHOS            | 25 |
| AJUSTES DE WI-FI                |    |
| → ✓ AJUSTES DE FÁBRICA          |    |
| 🛹 🗸 AJUSTES DE USUÁRIO          |    |
| AJUSTES DE SISTEMA              |    |
|                                 |    |
| 🛹 🗸 GALERIA                     |    |
| PLAY STORE                      | 51 |
| ASSISTENTE TOUCH                | 53 |
| ≁ CONDUZIR                      | 54 |
| ✓ TORQUE                        | 54 |
| ≠ ✓ RESOLUÇÃO DE PROBLEMAS      | 55 |

Índice Interativo: Basta clicar no título desejado para ser direcionado automaticamente à página correspondente.

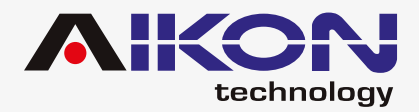

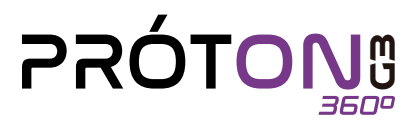

## ✓AVISO DE SEGURANÇA

## Para otimizar o uso da multimídia, e evitar danos, recomendamos a leitura desse manual, assim como seguir corretamente as instruções.

- Fazer a leitura do manual.
- 🗘 Seguir os avisos e recomendações contidas nesse manual.
- 🚯 Seguir as instruções de uso da multimídia.
- 🕐 A limpeza da multimídia deve ser feita com produtos indicados para esse fim.
- 📭 O processo de instalação da multimídia deve ser realizado por um profissional especializado.
- A assistência técnica e manutenção da multimídia devera ser realizada por um profissional qualificado.
- 🕥 Não obstrua a ventilação da multimídia. A má ventilação pode causar danos à multimídia.
- 📭 Para evitar danos ao disposto evite contato com líquidos e locais úmidos.
- 📭 A configuração de instalação pode ser conferida na caixa do produto.
- O excesso de pressão sobre a tela poderá ocasionar danos, evite também o uso de objetos pontiagudos, cortantes ou imantados.
- É recomendado o desligamento da fonte de energia, e contato imediato com técnico especializado, em caso de:
  - Danos ao cabo ou conector
  - Exposição da multimídia a algum corpo estranho ou substâncias liquidas
  - Ocorrerem danos à multimídia por uso indevido

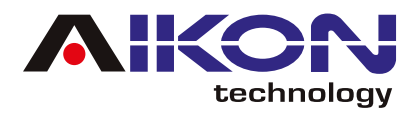

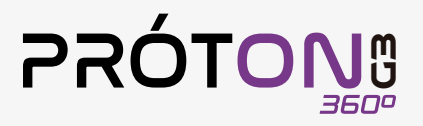

✓ RÁDIO

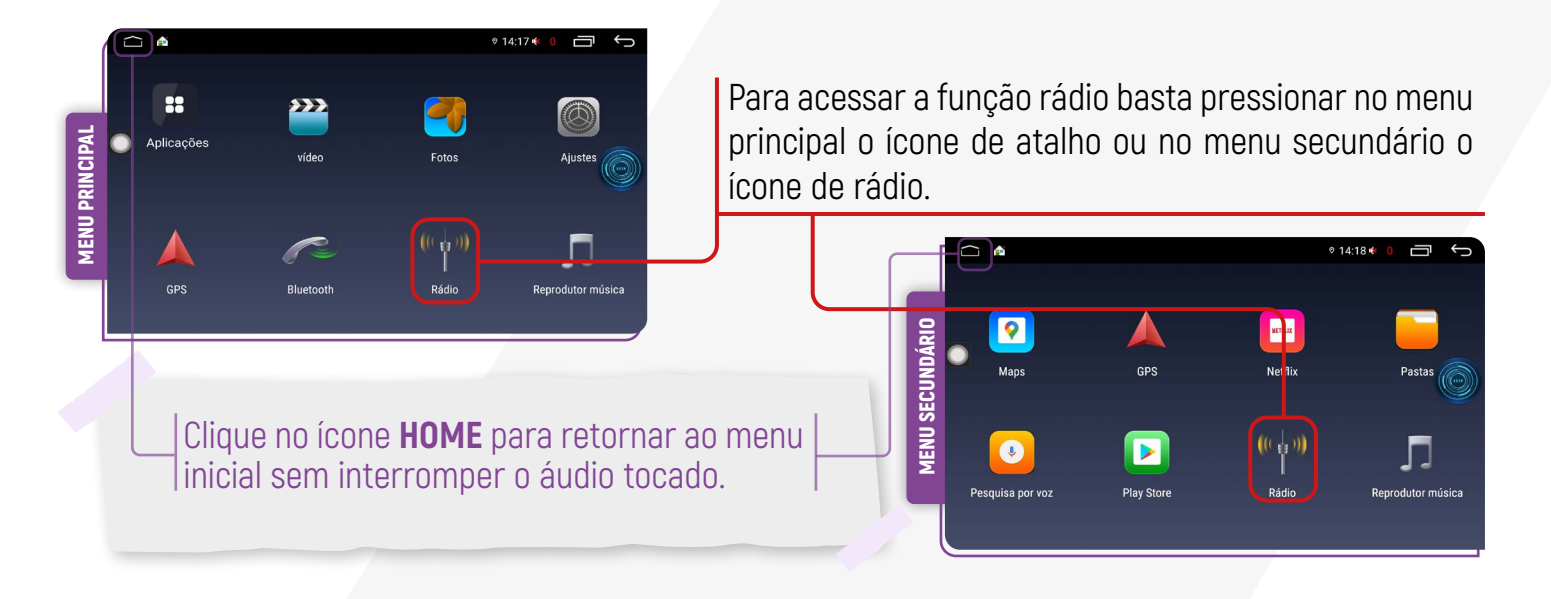

Assim que clicar no ícone de rádio, surgirá a interface a seguir, contendo os seguintes comandos:

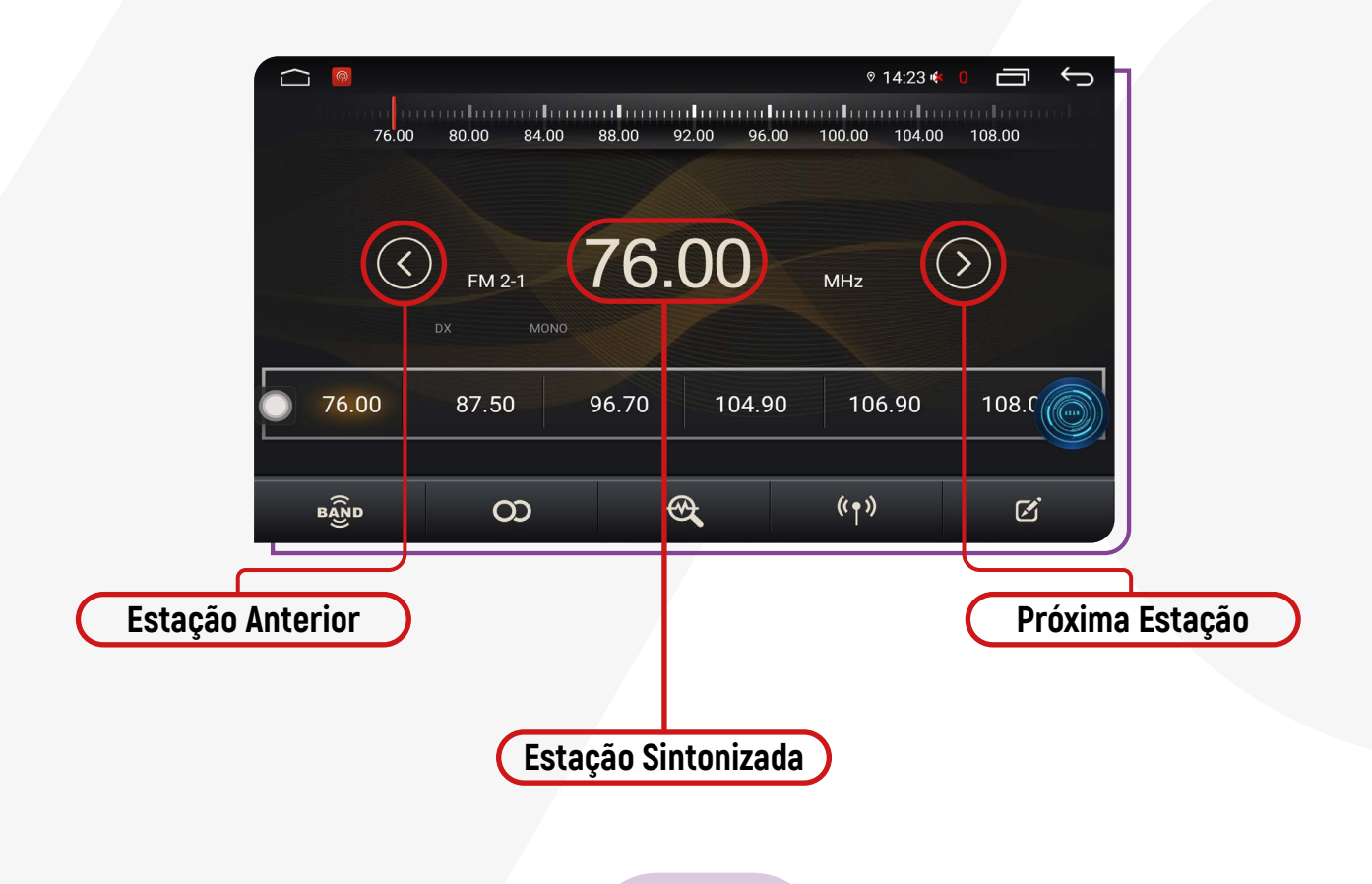

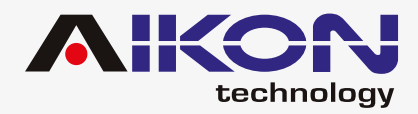

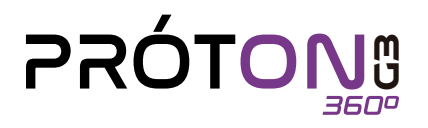

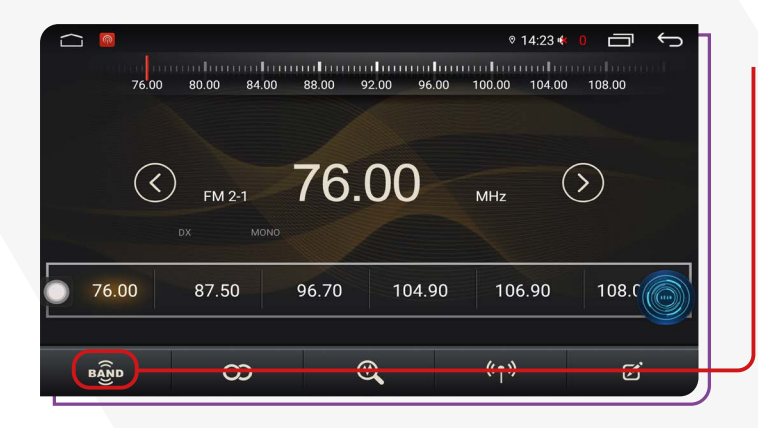

Seleção de Banda FM: A linha Fóton possui duas frequências, sendo AM e FM, podendo configurar até 18 FMs e 12 AMs. A frequência FM é composta por 3 bandas (FM1-1, FM2-1 e FM3-1) e a frequência AM é composta por 2 bandas (AM1-1 e AM2-1).

**Mono/Stereo:** Recomendamos o uso do sinal stereo em cidades onde os sinais da rádio são mais intensos e de boa qualidade, para lugares mais remotos o modo mono é o mais indicado.

O sistema pode alternar automaticamente entre **MONO** e **ESTÉREO** quando o sinal de rádio estiver fraco.

![](_page_4_Picture_6.jpeg)

**Buscar:** Este ícone possibilita a pesquisa das estações de rádio. Segurando o botão por 5 segundos, a pesquisa iniciará automaticamente.

|       |                     |             |          |         | © 14:23 <b>♦</b> | 0      | Ć |
|-------|---------------------|-------------|----------|---------|------------------|--------|---|
| 76    | .00 80.00           | 84.00 88.00 | 92.00    | 96.00 1 | 00.00 104.00     | 108.00 |   |
| (     | <b>с FM 2</b><br>DX | -1 76       | 6.00     | )       | MHz (            | >      |   |
| 76.00 | 87.5(               | 96.7        | 0 10     | 4.90    | 106.90           | 108.0  |   |
| BAND  |                     | ο           | <b>A</b> |         | ((†))            | Ø      |   |

**LOC/DX:** DX sigla para "distante" buscará por todas as frequências mesmo as que estiverem com sinal mais fraco, não recomendamos o uso dessa função em locais com muitas frequências pois todos os sinais podem ser reconhecidos, ocasionando na gravação de estações de rádios com muitos ruídos no áudio.

![](_page_4_Figure_10.jpeg)

![](_page_5_Picture_0.jpeg)

![](_page_5_Picture_1.jpeg)

0 14:17 🐗

l

Para adicionar estações com nomes personalizados, clique em "Adicionar Estação" para criar uma nova. Utilize as setas para selecionar a estação desejada e digite um nome para a estação escolhida. Clique em "Determinar" para salvar. Se desejar apagar a estação, clique no ícone da lixeira ou em "Apagar Estação".

|           |             |         |             | ◎ 14     | :23 帐 🛛           |       | Ū. |
|-----------|-------------|---------|-------------|----------|-------------------|-------|----|
| 76.00     | 80.00 84.00 | 88.00 9 | 92.00 96.00 | 100.00 1 | 04.00 10          | 08.00 | ¢  |
|           |             |         |             |          |                   |       |    |
| $\langle$ | ) FM 2-1    | 76.     | 00          | MHz      | $\langle \rangle$ | )     |    |
|           |             |         |             |          |                   |       |    |
|           |             |         | 1           | 1        | 1                 | -     |    |
| 76.00     | 87.50       | 96.70   | 104.90      | 106.9    | 90                | 108.0 |    |
| 76.00     | 87.50       | 96.70   | 104.90      | 106.9    | 90                | 108.0 |    |

 $\Box$ 

#### **☑** CONFIGURAÇÃO DE RÁDIO

Você pode configurar algumas funções como: sensibilidade FM/AM, região, RDS e muito mais. Para isso, localize o menu **"Ajustes"**, acesse a guia **"Fábrica"**, insira a senha **3368** e deslize até encontrar a opção **"Definições rádio"**.

![](_page_5_Figure_6.jpeg)

![](_page_5_Picture_7.jpeg)

Certifique que a **"Área rádio"** esteja selecionado o país/região que você se localiza.

![](_page_5_Figure_9.jpeg)

**RDS** (Radio Data System): Essa função permite que as emissoras de rádio transmitam informações adicionais junto com o sinal regular de programação. No entanto, é importante observar que nem todas as emissoras de FM oferecem o serviço RDS e que os tipos de serviços fornecidos podem variar entre elas.

![](_page_6_Picture_0.jpeg)

![](_page_6_Picture_1.jpeg)

| 3 🙆                 |          |         | ♀ ◎ 14:06 ♠ 18 	 ← |
|---------------------|----------|---------|--------------------|
| Configurações Rádio |          |         | Padrão             |
| Sensibilidade AM    |          |         | - 22 +             |
| Sensibilidade FM    |          |         | - 18 +             |
| Sensib. Automática  |          |         | OFF                |
| Ligar RDS           |          |         | ON                 |
| Área rádio          | EUA      | Latina  | Europe             |
|                     | 🗌 Rússia | 🗌 Japão |                    |
|                     |          |         |                    |

**Sensibilidade Automática:** Ativando essa função, podemos estar ajustando manualmente a sensibilidade tanto de AM como de FM. Recomendamos deixar essa função em modo automático.

## ✓ GPS

![](_page_6_Figure_5.jpeg)

Em seguida, é possível definir o aplicativo de GPS padrão, por exemplo, Google Maps ou Waze.

O aplicativo Waze funciona somente com sinal de internet.

Para acessar a função GPS basta clicar no ícone GPS, no menu principal ou no menu secundário.

![](_page_6_Picture_9.jpeg)

#### **DEFININDO GPS PADRÃO**

Para mudar o aplicativo de GPS padrão, siga o passo a passo abaixo:

1) Localize o ícone Ajustes.

![](_page_6_Picture_13.jpeg)

![](_page_6_Picture_15.jpeg)

![](_page_7_Picture_0.jpeg)

![](_page_7_Picture_1.jpeg)

2) Na tela, você encontrará a opção "Usuário". Ao lado dela, há uma seta indicando uma lista suspensa. Nessa lista, localize a opção "Aplicativo GPS" e clique na seta à frente dela. Isso permitirá que você acesse as configurações relacionadas ao aplicativo de GPS.

|      | (0)     |                  | ⊗ 14:20 ♦ | 0  | $\leftarrow$ |
|------|---------|------------------|-----------|----|--------------|
| (((• | Wi-Fi   | GPS Mix          |           | ON |              |
| *    | Fábrica | ( GPS Mix Volu n | e 10      | >  |              |
|      |         | Aplicativo GPS   | Waze      | >  |              |
| ۵    | Usuário | Monitor de GPS   |           | >  |              |
|      | 0       | Apps             |           | >  |              |
|      | Sistema | Application set  | ling      | >  |              |

3) Selecione o novo aplicativo padrão de sua preferência.

![](_page_7_Picture_5.jpeg)

Se seu aplicativo de GPS favorito não for encontrado, você poderá baixá-lo na Play Store e defini-lo como seu GPS Padrão.

#### GPS MIX

Esta função altera a intensidade do volume do som entre o GPS e reproduções de mídias. É possível ouvir músicas enquanto o GPS roda em segundo plano. Quando houverem notificações do GPS, o i-cartablet diminuirá a intensidade do som da música e aumentará o som do GPS, assim o condutor poderá ouvir claramente as instruções fornecidas pelo GPS. Quando a notificação terminar de ser reproduzida, o sistema retornará automaticamente aos níveis de volume anteriores. A configuração é progressiva, variando de 0% a 100%. Em 0%, o i-cartablet não realizará a mixagem do som, enquanto em 100%, o som atual será completamente diminuído durante os avisos do GPS.

| $\Box$ | 0        |                     | ◎ 14:20 帐 0 📄 🕤 |            |                              | 🖓 © 10:28 < 🚺 🗂 🥎 |
|--------|----------|---------------------|-----------------|------------|------------------------------|-------------------|
| ((1-   | Wi-Fi    | GPS Mix             | ON              | 🔶 Wi-Fi    | GPS Mix                      | OFF               |
| ¥      | Fábrica  | GPS Mix Volume      | 10 >            | Ne Etheise | ( GPS Mix Volume             | 10 >              |
| ~      | rabrica  | Aplicativo GPS      | Waze >          | × Fabrica  | Definição escala mistura som | N ize >           |
| ۵      | Usuário  | Monitor de GPS      | >               | 👌 Usuário  |                              | $\rightarrow$     |
|        | Sistema  | Apps                | $\rightarrow$   |            | Apps                         | $\rightarrow$     |
| ₩      | SISTELLI | Application setting |                 | U Sistema  | Application setting          | $\rightarrow$     |

![](_page_8_Picture_0.jpeg)

![](_page_8_Picture_1.jpeg)

# ✓ FUNÇÃO 360

Para ativar a função 360, basta acessar "Definições", selecionar "Fábrica" e inserir a senha 3368.

![](_page_8_Figure_4.jpeg)

Para alternar a câmera de ré, acesse as configurações do veículo e, na opção **"Switch Backup Camera"**, selecione entre **"inner 360"** ou **"default"**. Ao deixar **"inner 360"** habilitado, a função 360 será ativada, permitindo uma visão ampla ao redor do veículo. Se selecionar **"default"**, a função 360 será desativada e a câmera de ré padrão será utilizada.

|                                                                         | 09:38 <b>(</b> ) 18 🗇 🔶                 |                                           | 09:38 (1) 18 🗂 🔶       |
|-------------------------------------------------------------------------|-----------------------------------------|-------------------------------------------|------------------------|
|                                                                         | ielecção protocolo USB Acordo atual:2.0 | configurações     sem fio                 | 5 USI Acordo atual:2.0 |
| Configurações                                                           | 1 Uma exportação chave                  | Configurações 🕕 Uma exportação c          | have >                 |
| Definições                                                              | Single 360 OFF                          | befiniçõe:                                | Camera OFF             |
| Definições                                                              | witch Backup Camera     DEFAULT         | Definiçõe:                                |                        |
| Configurações                                                           | Activation >                            | Configuraçõe                              | $\rightarrow$          |
| <ul> <li>pessoais</li> <li>Configurações</li> <li>do sistema</li> </ul> | Atualização DVD                         | pessoais     Configurações     do sistema | >                      |

![](_page_8_Picture_8.jpeg)

![](_page_9_Picture_0.jpeg)

![](_page_9_Picture_1.jpeg)

## ✓ BLUETOOTH

Se o seu telefone possuir função Bluetooth, você poderá estabelecer a conexão com o aparelho para realizar as funções disponíveis, como discagem de telefone, atender ou recusar ligações e reprodução de músicas.

A compatibilidade da função pode variar conforme o modelo do smartphone utilizado.

Para acessar a função bluetooth basta clicar no menu principal o ícone de atalho ou no menu secundário o ícone de bluetooth.

#### **EMPARELHAMENTO E CONEXÃO**

Para utilizar a função Bluetooth, é necessário estabelecer uma conexão entre o telefone e a multimídia, processo conhecido como emparelhamento.

1) Clique em **"Configurações de Bluetooth"** para acessar os ajustes do Bluetooth.

![](_page_9_Picture_9.jpeg)

![](_page_9_Picture_10.jpeg)

Senha de acesso padrão: 0000 No menu do Bluetooth, é possível alterar a senha e/ ou nome da multimídia.

2) Clique em **"Dispositivos"** para ver os dispositivos móveis que estão emparelhados à multimídia.

![](_page_9_Figure_13.jpeg)

![](_page_10_Picture_0.jpeg)

![](_page_10_Picture_1.jpeg)

Nessa tela, são exibidos todos os dispositivos emparelhados.

![](_page_10_Picture_3.jpeg)

#### **DISCAR**

Você poderá discar diretamente no seu telefone ou digitar o número através do teclado numérico na tela da multimídia.

![](_page_10_Figure_6.jpeg)

## SINCRONIZAÇÃO AUTOMÁTICA

Após o primeiro emparelhamento, quando o telefone estiver conectado à multimídia, os contatos são automaticamente sincroniza-

![](_page_10_Picture_9.jpeg)

dos para o sistema. Além disso, as chamadas também são sincronizadas automaticamente.

Clique no botão **Histórico** para ver os registros de chamadas.

Chamadas recebidas

![](_page_10_Picture_13.jpeg)

Chamadas perdidas

Chamadas realizadas

![](_page_10_Picture_16.jpeg)

Apagar os registros de chamadas atuais

![](_page_11_Picture_0.jpeg)

# **PRÓTON**

Próxima

#### MÚSICAS BLUETOOTH

Após estabelecer uma conexão com um dispositivo via Bluetooth, o i-Cartablet poderá reproduzir áudios e músicas armazenados no telefone através do sistema de multimídia.

Para acessar essa função, basta clicar em **"Músicas Bluetooth"**:

![](_page_11_Picture_5.jpeg)

![](_page_11_Picture_6.jpeg)

![](_page_11_Picture_7.jpeg)

Parar reprodução

Nessa função, você tem a capacidade de reproduzir, pausar, avançar e retroceder as músicas que estão sendo reproduzidas no telefone conectado via Bluetooth, seja na própria multimídia de música ou em qualquer aplicativo instalado no telefone.

**Apps de Música:** Spotify, Deezer, Youtube Music, Apple Music, SoundCloud, entre outros.

# ✓ REPRODUTOR DE MÚSICAS

Para entrar na interface clique em "Músicas" no menu principal ou no menu secundário.

![](_page_11_Picture_13.jpeg)

![](_page_12_Picture_0.jpeg)

![](_page_12_Picture_1.jpeg)

## EQUALIZADOR

 Para acessar o equalizador, basta clicar no menu "Ajustes" no menu principal ou no menu secundário

![](_page_12_Figure_4.jpeg)

2) Na tela, você encontrará a opção **"Fábrica"**. Ao lado dela, há uma seta indicando uma lista suspensa. Nessa lista, será solicitado para inserir uma senha, digite **"3368"** e clique em **Confirmar**.

![](_page_12_Figure_6.jpeg)

3) Em seguida, surgirá uma lista suspensa com algumas opções. Localize a opção **"Áudio"** e clique na seta à frente dela. Isso permitirá que você acesse as configurações relacionadas ao áudio da sua multimídia. Clique na seta à frente da opção **"Equalizador"**.

|    |           | 0)         | ♥ 13:4                     | 3 🌒)19        | Π           | Ĵ |
|----|-----------|------------|----------------------------|---------------|-------------|---|
| Ţ. | hr.       | Wi-Fi      | 🗱 Tela                     |               | >           |   |
|    | <u>.</u>  | E4b data   | 🗃 Função Start/Stop        |               | ON          |   |
| Ľ  | ~         | Fabrica    | Audio Àudio                |               | >           |   |
|    | N.        | Usuário    | Armazenamento              |               | >           |   |
| A  | Ð.        | Cistomo    | Sleep Mode ptar por deslig | ar ou         | ON          |   |
| Ø  | ) Sistema |            | Interruptor 360            |               | OFF         |   |
|    |           |            |                            |               |             |   |
|    | 0         | equalizad  | lor também pode ser        | aces          | sad         | 0 |
|    | atı       | ravés de l | atalhos nas ḟunções N      | <b>1</b> úsio | <b>ca</b> 0 | u |
|    |           |            | Bluetooth Música.          |               |             |   |

## BOTÃO DTS

![](_page_12_Figure_10.jpeg)

Configure o áudio para otimizar a reprodução de som surround DTS.

![](_page_13_Picture_0.jpeg)

![](_page_13_Picture_1.jpeg)

"DTS" no equalizador se refere a configurações de áudio projetadas para otimizar a reprodução de som surround DTS. Essas configurações ajustam o equalizador para garantir uma experiência de áudio imersiva e de alta qualidade ao reproduzir áudio codificado em formato DTS, como em filmes e música.

#### **BOTÃO EQUALIZADOR**

|                               |                |                   |            |                              | ◎ 14:2                 | 24 帐 🏮 📛             | r<br>G   |
|-------------------------------|----------------|-------------------|------------|------------------------------|------------------------|----------------------|----------|
|                               |                |                   |            |                              |                        |                      |          |
| Q: 4.0 4.0                    |                |                   |            |                              | 4.0 4.0 4.0            | 4.0 4.0 4.0          |          |
| -5-<br>-10-<br>FC: 20 24 29 3 | 86 45 53 65 80 | 100 12 14 17 21 2 | 6 32 39 47 | 57 70 85 1k 1.3 <sup>.</sup> | 1,6 1.9 2.3 2.8 3.4 4. | 1 5.0 6.1 7.5 9.0 11 | 14 17 ×3 |
| DTS                           |                | <u>h</u>          |            | (( <b>)</b>                  | фхф                    | ( <b>)</b> ]         | »(@      |

Com o botão **Equalizador** ativado, você consegue ajustar a frequência conforme desejar, de 20 até 20.000, através dos controladores.

O Equalizador disponibiliza 8 funções predefinidas. Sendo elas: **Standard**, **Rock**, **Soft**, **Classic**, **Pop**, **Hall**, **Jazz** e **Cinema**.

A opção **User** apresenta os ajustes definidos por você.

### BALANCE/FADER

![](_page_13_Picture_9.jpeg)

Através dessa opção, você poderá ajustar a posição que sairá o som do seu carro.

- **(1) Driver** (Motorista)
- **12** Front (Frente)
- **13 Rear** (Traseira)
- (Tudo)

#### **DIRECIONAMENTO DO** SURROUND

![](_page_13_Picture_16.jpeg)

Com essa função, você direciona o surround da sua multimídia, ajustando o grave do som na região que você determinar. O som se propaga em todo o veículo, porém estará mais direcionado ao ponto escolhido.

![](_page_14_Picture_0.jpeg)

![](_page_14_Picture_1.jpeg)

#### **FUNÇÃO ESTÉREO**

![](_page_14_Figure_3.jpeg)

Ajuste a frequência estéreo da sua multimídia através dos controladores:

• FC (Frequência Central): Permite ajustar a frequência principal de uma faixa de áudio, influenciando o tom geral do som ao realçar ou atenuar diferentes frequências, como graves ou agudos.

• TG (Ganho Total): Controla o volume geral da faixa de áudio, permitindo aumentar ou diminuir o volume sem impactar especificamente as frequências.
• LG (Limite Grave): Define a frequência abaixo da qual os graves são realçados ou atenuados, afetando a presença e profundidade dos graves na música.

• **HG (Limite Agudo):** Define a frequência acima da qual os agudos são realçados ou atenuados, impactando a nitidez e brilho dos sons agudos na música.

• **MG (Ganho Médio):** Controla o ganho da frequência média, que engloba geralmente os médios da música, afetando a presença de instrumentos e vozes na mixagem.

#### REVERB

![](_page_14_Picture_10.jpeg)

Reverb é um efeito que proporciona uma sensação de profundidade e expansão ao som, ao adicionar reverberação ou reflexões ao sinal sonoro.

## CORTE DE FREQUÊNCIA

![](_page_14_Picture_13.jpeg)

Para otimizar a qualidade do áudio, ajuste os cortes de frequência nos alto-falantes focados nos bancos da frente ou traseiros. Além disso, você tem controle sobre as configurações de "Alta" e "Baixa" frequência do Subwoofer.

O Subwoofer é responsável por adicionar uma camada adicional de profundidade e potência ao som, proporcionando uma experiência de audição mais envolvente e imersiva.

![](_page_15_Picture_0.jpeg)

![](_page_15_Picture_1.jpeg)

#### HIGH PASS/LOW PASS

![](_page_15_Picture_3.jpeg)

Utilize os filtros disponíveis, como **Butterworth**, **Bessel** e **Nink**, para controlar as frequências "Alta" e "Baixa" e focalizar essas regiões específicas do veículo.

Esses filtros ajudam a ajustar e otimizar o som de acordo com suas preferências auditivas e as características acústicas do ambiente.

## ✓ CPAA (CARPLAY/ANDROID AUTO)

![](_page_15_Picture_7.jpeg)

Para utilizar a função **CPAA**, certifique-se de que o seu dispositivo móvel esteja conectado ao Bluetooth do i-Cartablet. Em seguida, clique no ícone **"Car Link 2.0"** no menu secundário para iniciar a conexão.

![](_page_15_Picture_9.jpeg)

![](_page_16_Picture_0.jpeg)

![](_page_16_Picture_1.jpeg)

#### **DISPOSITIVO IOS**

Para conectar seu iPhone ao i-Cartablet, ative a função Bluetooth do seu iPhone e **conceda as permissões solicitadas pelo aplicativo**.

![](_page_16_Figure_4.jpeg)

O Menu inicial é intuitivo e você poderá escutar suas músicas diretamente do i-Cartablet, assim como responder mensagens de aplicativos de comunicação via voz, usar o GPS e marcar pontos de interesse para navegação.

No menu **"Ajustes"**, você pode configurar o comportamento dos aplicativos e a aparência da tela da sua multimídia.

![](_page_16_Figure_7.jpeg)

#### FOCO CARRO

O Foco Carro silencia alguns alertas e notificações. As ligações recebidas não serão silenciadas enquanto o CarPlay estiver sendo usado.

#### LER MENSAGENS

A Siri pode anunciar e ler novas mensagens.

## 🗹 APARÊNCIA

Você pode escolher entre **"Automática"** ou **"Sempre Escura"**.

Ative ou desative a opção **"Sempre Mostrar Ma**pas Escuros".

#### **MAGENS DE FUNDO**

Você pode escolher uma imagem para preencher o fundo da aplicação.

#### **⊠ SIRI E SUGESTÕES**

- Sugestões no Painel;
- Enviar Automaticamente;

(A Siri sempre pedirá para você confirmar antes de enviar uma mensagem. Para enviar mensagens mais rápido, ative a opção Enviar Automaticamente).

#### Mostrar Apps Atrás da Siri;

(Permite que o app ativo permaneça visível quando a Siri for ativada).

![](_page_17_Picture_0.jpeg)

![](_page_17_Picture_1.jpeg)

#### MOSTRAR CAPA DO ÁLBUM

Você pode escolher entre deixar ou não exibindo a capa do álbum enquanto estiver reproduzindo sua música.

#### **DISPOSITIVOS ANDROID**

1) Conecte diretamente ao USB através do cabo de carregamento de seu aparelho celular (mantenha a tela do celula ligada).

Os i-Cartablets não são compatíveis com dispositivos Android via conexão Bluetooth.

![](_page_17_Picture_7.jpeg)

Em dispositivos Android antigos, verifique na Play Store se o aplicativo Android Auto está instalado e atualizado.

Ao acessar o menu **"Aplicações"**, você encontra os aplicativos que estão instalados em seu celular e que são compatíveis com a multimídia.

![](_page_17_Picture_10.jpeg)

No menu **"Configurações"**, você pode configurar o comportamento dos aplicativos e a aparência da tela da sua multimídia.

| ا⊪.<br>14:15 | ٥ | Configurações                            |   |
|--------------|---|------------------------------------------|---|
|              | ~ | Mensagens                                |   |
| <b>?</b>     | I | Mostrar notificações de mensagens        |   |
|              |   | Mostrar a primeira linha de<br>mensagens | • |
| Ų            |   | Ouvir toque para mensagens               | • |
| ш            |   | Modo de inicialização                    |   |
| ш            | ~ | Iniciar o Android Auto                   | > |

#### **MENSAGENS**

#### Ative ou desative as seguintes opções:

- Mostrar notificações de mensagens;
- · Mostrar a primeira linha de mensagens;
- Ouvir toques para mensagens.

#### MODO DE INICIALIZAÇÃO

#### Ative ou desative as seguintes opções:

- · Iniciar Android Automaticamente;
  - > Sempre;
  - Se tiver sido usado na viagem anterior;
  - Padrão (definido pelo carro).
- Iniciar música automaticamente

![](_page_18_Picture_0.jpeg)

![](_page_18_Picture_1.jpeg)

#### **TELA**

#### Ative ou desative as seguintes opções:

- Plano de Fundo;
- · Modo dia/noite para mapas;
  - ≻ Dia;
  - ≻ Noite;
  - Automático;
- · Lado do motorista;
  - Padrão (definido pelo carro);
- ➤ Lado esquerdo;
- ≻ Lado direito.
- · Mudar Layout;
- Mídia mais perto do motorista;
- Navegação mais perto do motorista.

## MAIS CONFIGURAÇÕES

De acordo com o seu telefone e o aplicativo que estiver usando, você pode alterar as configurações.

Para dispositivos iOS, as configurações do aplicativo podem ser alteradas por meio do ícone **"Configurações"**, que está na tela inicial do aplicativo no momento da conexão.

## ✓4G Ready

Para utilizar essa função, é necessário possuir o adaptador de chips.

![](_page_18_Picture_21.jpeg)

\*Se você seguiu todos esses passos corretamente e ainda assim o problema persiste, entre em contato com o suporte técnico.

![](_page_18_Picture_24.jpeg)

![](_page_19_Picture_0.jpeg)

![](_page_19_Picture_1.jpeg)

#### ✓ ADAM (COMANDO DE VOZ)

![](_page_19_Picture_3.jpeg)

O assistente ADAM foi criado para oferecer ajuda sempre que você precisar, onde quer que esteja. Você pode gerenciar suas atividades simplesmente usando comandos de voz no aplicativo para definir tarefas.

O assistente possui duas versões:

- Standard version
- Pro Version

#### COMANDO DE VOZ

Basta dizer **"Oi Adam"** e a tarefa desejada e então ele seguirá os seus comandos.

## **BOTÃO FLUTUANTE**

![](_page_19_Picture_11.jpeg)

Você pode mover o ícone do Adam arrastando para qualquer lugar da tela.

Se quiser remover o botão flutuante da tela, é só clicar nele, depois no botão de ajuda abaixo da tela, descer até encontrar **"Ícone flutuante"** e desativar.

![](_page_19_Picture_14.jpeg)

Você tem a opção de atualizar da versão Standard para a versão Pro, se desejar. No entanto, essa atualização acarretará custos adicionais, e o pagamento deverá ser feito diretamente para a TopPal.

![](_page_20_Picture_0.jpeg)

![](_page_20_Picture_1.jpeg)

Para saber quais são os comandos que o Adam reconhece, você pode acessar o menu secundário e clicar na opção **"Adam Service".** 

![](_page_20_Picture_3.jpeg)

Do lado esquerdo da tela, você encontra três opções: 1) Instrução;

- 2) Q&A;
- 3) Sobre

#### **☑** INSTRUÇÃO

Ao clicar nessa opção, é exibido no lado direito da tela, os recursos Básico, Padrão e Pró.

Para que o Adam tenha boa funcionalidade, ative o Wi-Fi da sua multimídia.

#### BÁSICO

![](_page_20_Picture_11.jpeg)

Sem precisar dizer o comando "Oi Adam", você consegue acionar o comando de "Abrir e Fechar" aplicativos como: **Central de Ajuda, Reprodutor de Música, Rádio, Mapa (navegação), Chamadas de Telefone, Reprodutor de Vídeo e Controles de Sistema.** 

#### **PADRÃO**

![](_page_20_Picture_14.jpeg)

Ao proferir o comando "Oi Adam" ou ao clicar no botão flutuante presente na tela da multimídia, o assistente reconhece comandos para **ligação de chamadas, pedido de músicas, abrir e fechar aplicativos e selecionar frequência de rádio desejada.** 

![](_page_21_Picture_0.jpeg)

![](_page_21_Picture_1.jpeg)

#### **PRÓ**

![](_page_21_Picture_3.jpeg)

**Recurso disponível apenas na versão Pró.** Você pode acionar o Adam realizar a pesquisa por voz para comandos de **Navegação**, **Música e Youtube**.

#### STANDARD VERSION RECURSO BÁSICO

Exempos de comandos básicos que você pode delegar ao Adam:

![](_page_21_Picture_7.jpeg)

#### CONTROLE DE AJUDA

- "Abrir Ajuda";
- "Ajuda".

## CONTROLE DE MÚSICA

- "Pausar";
- "Abrir música online";
- "Música anterior";
- "Dar play".

- "Fechar música";
- "Fechar música online";
  - "Próxima música";

#### CONTROLE DE RÁDIO

- "Abrir rádio";
- "Fechar rádio";
- "Passar para direita";
- "Passar para a esquerda";
- "Próxima estação";
- "Estação anterior".

#### **☑** CONTROLE DE NAVEGAÇÃO

- "Abrir navegação";
- "Fechar navegação".

![](_page_21_Picture_29.jpeg)

#### CONTROLE DE CHAMADA RECEBIDA

- "Atender chamada";
- "Desligar chamada".

![](_page_22_Picture_0.jpeg)

![](_page_22_Picture_1.jpeg)

#### CONTROLE DE VÍDEO

- "Abrir vídeo":
- "Fechar vídeo";
- "Abrir youtube";
- "Fechar youtube"

#### CONTROLE DE SISTEMA

- "Abrir Wi-Fi":
- "Fechar Wi-Fi";
- "Mudo":
- "Fechar Bluetooth":
- "Com som";
- "Ligar tela";
- "Desligar tela";
- "Mais alto": "Abrir Bluetooth";
- "Abrir as configurações";
- "Fecharasconfigurações"

\*O telefone deve estar conectado ao Bluetooth.

#### STANDARD VERSION **RECURSO PADRÃO**

Além dos recursos básicos mencionados anteriormente, o Adam também inclui os recursos da versão Padrão. Basta dizer "Oi Adam" seguido pelo comando de voz desejado, e ele o executará imediatamente.

#### 💎 🕅 15:55 🌒20 🗖 Básico 🗸 Padrão 🖌 Pró 🛍 Α Apps Frequência

#### TELEFONE

Fale o número que deseja chamar. Por exemplo, "zero, um, dois, três, quatro, cinco, seis, sete, oito, nove".

- "Chamar (contato)", por exemplo "Chamar Andreia".
- "Ligar para (contato)", por exemplo "Ligar para mãe".

## **MÚSICA**

A música que você deseja tocar já deve estar na multimídia. (Músicas Offline)

- "Tocar (nome da música)";
- "Reproduzir (nome da música)";
- "Escutar (nome da música)".
- "Tocar (nome do cantor)":

#### 

- "Abrir (nome do aplicativo)", por exemplo, Google;
- "Fechar (nome do aplicativo)", por exemplo, Waze;
- "Tocar (nome da música no aplicativo desejado)", por exemplo, "Tocar Thriller de Michael Jackson no Spotify"

O aplicativo que você deseja comandar por voz deve ter sido previamente instalado.

#### FREQUÊNCIA

Fale a emissora e a faixa usada ou a faixa e depois a emissora. Exemplo:

- "FM 87.5"
- "Abrir frequência FM 87.5"

![](_page_23_Picture_0.jpeg)

![](_page_23_Picture_1.jpeg)

#### PRO VERSION RECURSO PADRÃO

Além dos recursos descritos anteriormente na versão Standard, o Adam também possui recursos avançados.

Esta versão não está inclusa por padrão na multimídia, porém pode ser adquirida mediante atualização e pagamento de licença adicional diretamente com a TopPal.

# Padrão Padrão Pró a Básico Padrão Pró a Básico Padrão Pró a Ativar a versão pro, você pode acordar e procurar por voz (navegação, música, video) Ativar a versão pro, você pode acordar e procurar por voz (navegação, música, video) Ativar a versão pro, você pode acordar e procurar por voz (navegação, música, video) Ativar a versão pro, você pode acordar e procurar por voz (navegação, música, video) Navegação Tir para o aeroporto", "leve-me para o aeroporto" Música Tocar Não Me Deixes Desistir do Ana Nóbrega", "tocar Não Me Deixes Tocar Recordacoes E Mais Nada do Roberto Leal no youtube", "tocar

#### MAVEGAÇÃO

Você precisa instalar uma ferramenta de navegação compatível com controle de voz, como o Google Maps, Waze, entre outros.

- "Mostre o caminho para São Paulo";
- "Vá para São Paulo";
- "Navegue para São Paulo";
- "Leve-me para São Paulo";
- "Leve-me para São Paulo";
- "Dê-me instruções para São Paulo";
- "Rota para São Paulo";
- "Encontre São Paulo";
- "Preciso de instruçõs para São Paulo";

#### MÚSICAS

O Adam requer conexão com a internet para que você possa ouvir músicas online. Ele é capaz de compreender frases e executar comandos, por exemplo: "Toque a música [nome da música] do cantor [nome do cantor]" no aplicativo [nome do aplicativo instalado].

- · "Toque a música Viva La Vida do Coldplay no Spotify".
- · "Escutar Waka Waka da Shakira no Youtube".
- "Reproduzir Aquarela de Toquinho no Deezer".

![](_page_23_Picture_22.jpeg)

![](_page_23_Picture_23.jpeg)

#### **₩**Q&A

Nessa opção, você pode conferir as perguntas que geralmente surgem e as soluções pra elas.

#### **SOBRE**

Nessa opção, você pode ver as informações sobre a versão do Adam e até atualizar da versão Standard para a Pro.

![](_page_24_Picture_0.jpeg)

![](_page_24_Picture_1.jpeg)

## ✓ BARRA DE ATALHOS

![](_page_24_Figure_3.jpeg)

Para acessar a barra de atalho pressione a parte superior da tela, segure e arraste pra baixo.

![](_page_24_Picture_5.jpeg)

#### **WI-FI**

Ao tocar no ícone "Wi-Fi", você pode ativar ou desativar a conexão. Se você pressionar e segurar o ícone "Wi-Fi" por 2 segundos, abrirá um atalho para se conectar às redes disponíveis, permitindo que você selecione a rede desejada.

![](_page_24_Picture_8.jpeg)

#### BRILHO

Para aumentar ou diminuir a intensidade do brilho na tela, você pode ficar clicando no ícone para ajustar o brilho ou pressionar e mover na linha de brilho para a intensidade desejada.

![](_page_24_Picture_11.jpeg)

#### MODO NOTURNO

Ao ativar essa opção, você pode ligar ou desligar a tela. Você pode ativá-la novamente tocando em qualquer lugar da tela.

![](_page_24_Picture_14.jpeg)

#### **DADOS MÓVEIS**

Ative essa opção para que sua multimídia tenha acesso à internet através de um plano de dados.

![](_page_24_Picture_17.jpeg)

#### MODO AVIÃO

Selecione o modo avião quando for necessário desativar as funções de comunicações sem fio como chamadas, mensagens e acesso à internet. É útil em situações onde é necessário desligar os sinais sem fio em áreas sensíveis à interferência.

#### MEMÓRIA LIMPA

Ao selecionar essa opção, o sistema da multimídia realizará uma limpeza de cache.

## 

Modo de esper

#### MODO DE ESPERA

Ao clicar neste ícone, você colocará seu i-Cartablet em modo de espera, onde a tela exibirá automaticamente a hora e a data atual.

CANCELAR CLAR

![](_page_24_Picture_26.jpeg)

#### **REINICIAR**

Iviso: roce tem certeza de que deseja entrar

Ao clicar nesta opção, você pode reiniciar seu i-Cartablet caso não esteja funcionando corretamente.

![](_page_25_Picture_0.jpeg)

![](_page_25_Picture_1.jpeg)

## ✓ AJUSTES DE WI-FI

Clicando nesse item, é possível configurar as seguintes funções:

![](_page_25_Picture_4.jpeg)

#### 🗹 WI-FI

Nessa função, é possível conectar-se a uma rede sem fio e acessar a internet, permitindo a transmissão de conteúdo online, como música, vídeo e outros aplicativos de acesso online.

#### **USO DO DADOS**

Nessa função, é possível visualizar os detalhes do consumo de internet em um intervalo de tempo determinado.

![](_page_25_Picture_9.jpeg)

![](_page_25_Picture_10.jpeg)

![](_page_26_Picture_0.jpeg)

![](_page_26_Picture_1.jpeg)

![](_page_26_Picture_2.jpeg)

| 2   |                                           | ' <b>~</b> 0 | 09:06 <b>())</b> 18 | Ś |
|-----|-------------------------------------------|--------------|---------------------|---|
| Mai | s                                         |              |                     |   |
| 4   | Rede móvel                                |              |                     |   |
| 6   | Ponto de acesso e tethering<br>Desativada |              |                     |   |
| *   | Modo avião                                |              |                     |   |
| S   | VPN<br>Nenhuma                            |              |                     |   |
|     |                                           |              |                     |   |
|     |                                           |              |                     |   |
|     |                                           |              |                     |   |

#### SIM INFO

Obtenha detalhes do seu cartão SIM clicando aqui. Veja o número de telefone, status de rede, roaming e mais.

|             | (0)     |              | °♀ © 10:26 � <b>0</b> |
|-------------|---------|--------------|-----------------------|
| (((-        | Wi-Fi   | 🗇 WI-FI      | >                     |
| <b>`</b> \$ | Fábrico | Uso de Dados | >                     |
| ^           | Fabrica | IIM Info     | >                     |
| Ŵ           | Usuário | Mais         | $\rightarrow$         |
| ۲           | Sistema |              |                       |

Além disso, você pode:

Habilitar o acesso à internet em sua multimídia inserindo um cartão SIM e ativando a rede móvel;
Pode compartilhar a conexão à internet com outros dispositivos através da função "Ponto de acesso e tethering" e realizar a configuração necessária;

· Ativar o "Modo avião" da multimídia;

• Configurar uma VPN.

VPN (Virtual Private Network, em inglês) é uma ferramenta que cria uma conexão segura e criptografada entre a sua multimídia e a internet. Essa conexão passa por um servidor remoto operado pelo provedor de VPN, que mascara o endereço IP da multimídia e criptografa todos os dados enviados e recebidos. Isso significa que sua atividade online fica protegida contra hackers, espionagem governamental, rastreamento de provedores de serviços de internet e outras ameaças à privacidade.

![](_page_27_Picture_0.jpeg)

![](_page_27_Picture_1.jpeg)

## ✓ AJUSTES DE FÁBRICA

![](_page_27_Figure_3.jpeg)

A senha para essa função é: 3368.

É importante reforçar que, para fazer alterações nas configurações de fábrica, é necessário ter conhecimento na operação da sua multimídia, caso contrário, poderá alterar o funcionamento adequado do seu i-Cartablet.

#### **TELA**

![](_page_27_Picture_7.jpeg)

Ao clicar em **"Tela"**, você pode ajustar o nível de brilho da tela, definir o plano de fundo (papel de parede), e determinar o tempo para a tela entrar em modo de espera automaticamente. Além disso, é possível exibir a quantidade de kilobits por segundo (K/s) sendo consumidos do pacote de dados da internet.

#### **☑ FUNÇÃO START/STOP**

![](_page_27_Picture_10.jpeg)

Quando houver diminuição da voltagem do veículo, o i-Cartablet continuará ligado. Isso significa que mesmo quando o carro diminuir a energia em paradas obrigatórias durante a viagem, como em semáforos, a sua multimídia não vai desligar sozinha.

![](_page_28_Picture_0.jpeg)

![](_page_28_Picture_1.jpeg)

## **⊠ÁUDIO**

![](_page_28_Picture_3.jpeg)

Ative ou desative os **Som de Teclas** da tela do seu i-Cartablet.

- Controle a intensidade do volume e do som ativando ou desativando a função **LOUD**.
- Ajuste as configurações do amplificador do som usando a função "Amplificador".

 Explore o Equalizador para ajustar as configurações de áudio, com 8 faixas pré-definidas e opção de ajuste personalizado.

#### SLEEP MODE

|      | (0)     | ♥ 13:43 (1))19                  |     | ¢ |
|------|---------|---------------------------------|-----|---|
| ((1- | Wi-Fi   | Tela                            | >   |   |
| 16   | -       | Função Start/Stop               | ON  |   |
| ×    | Fabrica | Àudio                           | >   |   |
| Ŵ    | Usuário | Armazenamento                   | >   |   |
| ش    | Sistema | Sleep Mode ptar por desligar ou | ON  |   |
| ₩    | Sistema | Interruptor 360                 | OFF |   |
| _    |         |                                 | _   |   |

Quando o carro faz uma parada rápida, como ao entrar no estacionamento de um supermercado e desligar o motor, a multimídia entra no **"Modo Dormir" (Sleep Mode)**. Isso significa que ele fica em estado de repouso, com a tela desligada e algumas funções menos importantes temporariamente pausadas para economizar energia. Quando o veículo é ligado novamente, a multimídia automaticamente desperta do modo dormir, e os aplicativos que estavam abertos anteriormente são retomados.

#### **ARMAZENAMENTO**

![](_page_28_Picture_12.jpeg)

Essa função mostra o espaço disponível no armazenamento interno e externo da sua multimídia, permitindo que você gerencie melhor seus arquivos e aplicativos.

![](_page_29_Picture_0.jpeg)

![](_page_29_Picture_1.jpeg)

#### **☑** INTERRUPTOR 360

![](_page_29_Picture_3.jpeg)

Função ativada para veículos equipados de fábrica com câmera 360°, permitindo uma visão completa ao redor do carro para facilitar manobras e estacionamento.

Alguns modelos i-Cartablets podem não conter essa função.

#### CÂMERA FRONTAL

![](_page_29_Picture_7.jpeg)

Ativa ou desativa a opção de câmera frontal manualmente.

# ATIVAR CÂMERA FRONTAL AUTOMÁTICA

|    | 0)      | 💎 🍳 14:30 📢                      | 21 | Ē   | ¢ |
|----|---------|----------------------------------|----|-----|---|
| î. | Wi-Fi   | Ativar Camera Frontal Automática |    | OFF |   |
|    | Fábrico | Inverter Linhas Guias            |    | OFF |   |
| ~  | Fabrica | Detector de Falhas USB           |    | ON  |   |
| V  | Usuário | Alimentação de Antena            |    | ON  |   |
| Æ. | Cietomo | Ativar Teclas                    |    | ON  |   |
|    | Sistema | O Fontes Desconhecidas           |    | ON  |   |

A câmera frontal ativará automaticamente após desengatar a marcha ré e permanecerá ativa por dez segundos.

#### **INVERTER LINHAS GUIAS**

|      | 0}      | ♥ 14:30 ↓)2                      | 1   | Ĵ |
|------|---------|----------------------------------|-----|---|
| ((r· | Wi-Fi   | Ativar Camera Frontal Automática | OFF |   |
|      |         | Inverter Linhas Guias            | OFF |   |
| *    | Fábrica | Detector de Falhas USB           | ON  |   |
| v.   | Usuário | Alimentação de Antena            | ON  |   |
| æ.   | 0:      | Ativar Teclas                    | ON  |   |
|      | Sistema | O Fontes Desconhecidas           | ON  |   |

Está função possibilita corrigir as linhas guias da câmera, caso estejam invertidas.

![](_page_30_Picture_0.jpeg)

![](_page_30_Picture_1.jpeg)

#### **DETECTOR DE FALHAS USB**

![](_page_30_Picture_3.jpeg)

Ao ativar essa função, ao conectar um USB com erros internos (vírus, software, etc.), a multimídia realizará as correções necessárias para garantir o bom funcionamento do USB e do seu i-Cartablet.

#### ATIVAR TECLAS

|      | (0)             | ❤ ♡ 14:30 ₪)21                   |     | Ĵ |
|------|-----------------|----------------------------------|-----|---|
| ((1- | Wi-Fi           | Ativar Camera Frontal Automática | OFF |   |
| 16   | <b>F</b> ábrico | Inverter Linhas Guias            | OFF |   |
| ~    | Fabrica         | Detector de Falhas USB           | ON  |   |
| 2    | Usuário         | Alimentação de Antena            | ON  |   |
|      |                 | Ativar Teclas                    | ON  |   |
| ۲    | Sistema         | O Fontes Desconhecidas           | ON  |   |

Ativando essa função, você pode ativar e reverter as teclas do volante.

#### 🗹 ALIMENTAÇÃO DE ANTENA

|       | (0)         | ♥ 14:30                            | <b>))</b> 21 | Ū   | ÷            |  |
|-------|-------------|------------------------------------|--------------|-----|--------------|--|
| ((1-  | Wi-Fi       | O Ativar Camera Frontal Automática |              | OFF |              |  |
| 16    | C (built of | Inverter Linhas Guias              |              | OFF |              |  |
| ~     | Fabrica     | Detector de Falhas USB             |              | ON  |              |  |
| Ne Ne | Usuário     | Alimentação de Antena              |              | ON  | $\mathbf{D}$ |  |
| A.    | e: .        | Ativar Teclas                      |              | ON  |              |  |
|       | Sistema     | O Fontes Desconhecidas             |              | ON  |              |  |

Essa função é recomendada para garantir o funcionamento adequado da antena do amplificador de som, caso o veículo esteja equipado com tal componente.

#### $\blacksquare$ FONTES DESCONHECIDAS

| $\widehat{\Box}$ | (Q)     | ♥ 14:30 ↓))21                    | Ū   | Ĵ |
|------------------|---------|----------------------------------|-----|---|
| ((1-             | Wi-Fi   | Ativar Camera Frontal Automática | OFF |   |
| 16               | Fébrico | Inverter Linhas Guias            | OFF |   |
| ^                | Fablica | Detector de Falhas USB           | ON  |   |
| Ň                | Usuário | Alimentação de Antena            | ON  |   |
| A                | Cistama | Ativar Teclas                    | ON  |   |
|                  | Sistema | Fontes Desconhecidas             | ON  |   |

Ativando essa função, você pode instalar aplicativos que não estão disponíveis na Play Store.

![](_page_31_Picture_0.jpeg)

![](_page_31_Picture_1.jpeg)

# HD REVERSING VIDEO FORMAT (TVI/AHD)

![](_page_31_Picture_3.jpeg)

HD Reversing Video Format (TVI/AHD): Ativando esta função, é possível trocar o formato de visualização do sinal de vídeo da câmera traseira de TVI para AHD.

#### ☑ INFORMAÇÃO A/C

| $\widehat{}$ | 60      | ❤ ♡ 15:00 ♥))21                     | Ū   | ¢ |
|--------------|---------|-------------------------------------|-----|---|
| ((1-         | Wi-Fi   | D reversing video form              | OFF |   |
| ×            | Fábrica | 1 terferência de F Introduzir senha | OFF |   |
|              | Tublica | Informação A/C                      | ON  |   |
| ů            | Usuário | 🖹 Informação de Portas              | ON  |   |
| A            | Sistema | Logo de abertura                    | >   |   |
| €            | Sistema | की Ajuste geral de volume           | >   |   |

Ativando esta função você poderá visualizar as informações do ar-condicionado dentro do veículo.

#### **INTERFERÊNCIA DE PORTAS**

|      | 0)          | ♥ 15:00                           | <b>()))</b> 21 | Ē   | ¢ |
|------|-------------|-----------------------------------|----------------|-----|---|
| ((1- | Wi-Fi       | D reversing video form            | TVI            | OFF |   |
| 16   | C 4 h dia a | terferência de F Introduzir senha |                | OFF |   |
| ×    | Fabrica     | Informação A/C                    |                | ON  |   |
|      | Usuário     | 🗐 Informação de Portas            |                | ON  |   |
| Æ.   | 0:-+        | Logo de abertura                  |                | >   |   |
|      | Sistema     | Ajuste geral de volume            |                | >   |   |

Função exclusiva para engenharia de fábrica.

#### **INFORMAÇÃO DE PORTAS**

![](_page_31_Picture_12.jpeg)

Ao ativar essas funções, caso alguma das portas do veículo esteja aberta, você receberá um alerta informando que as portas não estão devidamente travadas ou fechadas.

![](_page_32_Picture_0.jpeg)

![](_page_32_Picture_1.jpeg)

#### **IOGO DE ABERTURA**

| $\widehat{\Box}$ | 0}      | ❤ ♡ 15:00 ଐ)21                   |     | Ĵ |
|------------------|---------|----------------------------------|-----|---|
| ((1-             | Wi-Fi   | D reversing video form           | OFF |   |
| .c               | Fébrico | Terferência de F Intraduziosenha | OFF |   |
| ^                | rablica | Informação A/C                   | ON  |   |
| M                | Usuário | 🗐 Informação de Portas           | ON  |   |
| <b>A</b>         | Sistema | Logo de abertura                 | >   |   |
|                  | Sistema | 에 Ajuste geral de volume         | >   |   |

|              |                 | $\square$         |        | 💎 🕅 10:53 🛛 | K 0 🗇 🔶  |  |
|--------------|-----------------|-------------------|--------|-------------|----------|--|
|              | Logo            | tipo atual do car | ro     | android 🙈   |          |  |
|              | android 🚈       |                   | Jeep   |             | BYD      |  |
| $\mathbf{<}$ | ×               |                   |        |             |          |  |
| X            | ۲               |                   | Тоуота | Tord        | <b>E</b> |  |
|              | $r \setminus /$ |                   |        |             |          |  |

Essa função permite definir o logotipo de sua preferência a ser exibido quando a multimídia for iniciada.

#### AJUSTE GERAL DE VOLUME

| $\widehat{\Box}$ | 0       | ົ ♥ 15:00 📢))21                   |     | $\leftarrow$ |
|------------------|---------|-----------------------------------|-----|--------------|
| ((1-             | Wi-Fi   | D reversing video form            | OFF |              |
| 16               | Fábrica | terferência de F Introduzir senha | OFF |              |
| ^                | Fablica | Informação A/C                    | ON  |              |
| Ň                | Usuário | 🗃 Informação de Portas            | ON  |              |
| Æ                | Cistoma | Logo de abertura                  | >   |              |
| ₩                | Sistema | Ajuste geral de volume            | >   |              |
|                  |         |                                   |     |              |

![](_page_32_Picture_8.jpeg)

Essa função permite alterar o volume geral do i-cartablet, incluindo os sons de aplicativos e mídias que estão sendo executadas.

#### MODELO DE VEÍCULO (CANBUS)

| $\widehat{\Box}$ | $\langle 0 \rangle$ |                            |                     | 💎 🕅 15:00                  | €))21 🗖 🕤       |
|------------------|---------------------|----------------------------|---------------------|----------------------------|-----------------|
| ((1-             | W                   | /i-Fi                      | ) 1odelo de veículo | Canl THERNo protoc         |                 |
|                  |                     |                            |                     | 💎 🕅 15:46                  | €))21 🗖 🕤       |
| *                | Fá                  | Empresa de caixa de acordo | e Carro             | Modelo de veículo (Canbus) | Caixa de acordo |
|                  |                     |                            | CHERY               | EDGE                       | All             |
| V                | Us                  | ★ ZH                       | GM/Chevrolet/Opel   | Mondeo                     |                 |
|                  |                     | HIWORLD                    | 🛨 Ford              | 🗙 xcus/Kuga/EcoSport/Fiest | _               |
|                  | ~                   | RZC                        | Honda               | ★ 4L                       |                 |
|                  | Sis                 | XP XP                      | A Jeep              |                            |                 |
|                  |                     | 🔆 od                       | Hyundai/KIA         |                            |                 |
|                  |                     | Focus/Kuga/EcoSpor         | t/Fiesta            |                            |                 |

Ao acessar esta função, é possível configurar o modelo do veículo, garantindo uma integração mais eficiente entre as funções da multimídia e as características de fábrica do automóvel.

A configuração da canbox pode ser necessária para assegurar a comunicação correta entre o sistema do i-Cartablet e do veículo, possibilitando a exibição precisa de informações essenciais. Após a configuração, é importante realizar testes para garantir que as informações estejam sendo exibidas corretamente no sistema da sua multimídia.

![](_page_33_Picture_0.jpeg)

![](_page_33_Picture_1.jpeg)

#### **PROTOCOL PRINT**

![](_page_33_Picture_3.jpeg)

Função exclusiva para engenharia de fábrica.

#### **TIPO DE TV**

![](_page_33_Picture_6.jpeg)

Esta função permite selecionar a antena de TV, caso instalada.

## RESOLUÇÃO SAÍDA DE VÍDEO

![](_page_33_Figure_9.jpeg)

Essa função ajusta tanto o posicionamento vertical quanto horizontal da saída de vídeo.

#### **TIPO DE USB**

![](_page_33_Picture_12.jpeg)

Essa opção permite selecionar entre USB 1.1 e 2.0. No entanto, é recomendável manter sempre a opção USB na versão 2.0.

![](_page_34_Picture_0.jpeg)

![](_page_34_Picture_1.jpeg)

#### **☑ INSTALAÇÃO RÁPIDA APK**

![](_page_34_Picture_3.jpeg)

Esse atalho permite a instalação rápida de aplicativos que não estão disponíveis na Play Store.

#### 🗹 ATUALIZAÇÃO DE MCU

|           | (0)     | $\widehat{}$             | ♡ 15:00 🕬)21 | Ū | Ĵ |
|-----------|---------|--------------------------|--------------|---|---|
| ((1-      | Wi-Fi   | lnstalação rápida APK    |              | > |   |
|           |         | E) Atualização de Canbus |              | > |   |
| *         | Fábrica | Atualização de MCU       |              | > |   |
| <b>\$</b> | Usuário | Calibração do Touch      |              | > |   |
|           |         | Gravar Teclas Touch      |              | > |   |
|           | Sistema | yuz Min/Max Tela Intro   |              | > |   |
|           |         |                          |              |   |   |

Função exclusiva para engenharia de fábrica.

#### ☑ ATUALIZAÇÃO DE CANBUS

![](_page_34_Picture_9.jpeg)

Função disponível somente para instalador.

O técnico autorizado poderá atualizar o canbus através de um arquivo fornecido pelo fabricante. Essa atualização é efetuada via cartão SD sem a necessidade de utilizar esse atalho.

#### ☑ CALIBRAÇÃO DO TOUCH

![](_page_34_Picture_13.jpeg)

Ao clicar nessa função, é possível calibrar a tela do i-Cartablet. Basta deslizar pelo caminho pontilhado vermelho, ao final do processo a tela estará calibrada.

![](_page_35_Picture_0.jpeg)

![](_page_35_Picture_1.jpeg)

#### GRAVAR TECLAS TOUCH

![](_page_35_Picture_3.jpeg)

#### 🗹 SELEÇÃO UI

| $\square$ | (Q)     |                           | 🖻 🛛 15:00 🕬)21     | Ū   | Ĵ |
|-----------|---------|---------------------------|--------------------|-----|---|
| ((:-      | Wi-Fi   | Seleção Ul S              | Seleção atual:UI04 | >   |   |
|           |         | (1) ma chave para importa |                    | >   |   |
| *         | Fábrica | App Lock                  |                    | OFF |   |
|           | Usuário | Ligar com qualquer tecla  |                    | ON  |   |
|           |         | Bloqueio de vídeo em Mo   | c vimento          | OFF |   |
| ۲         | Sistema | O Auto iniciar GPS        |                    | OFF |   |
|           |         |                           |                    |     |   |

Função disponível somente para engenharia de fábrica.

#### **UZ MIN/MAX TELA**

![](_page_35_Picture_8.jpeg)

É necessário ter senha para ativar essa função. (Entre em contato com suporte). Esta função permite regular a intensidade do brilho da tela.

#### **UMA CHAVE PARA IMPORTAR**

![](_page_35_Picture_11.jpeg)

Função disponível somente para engenharia de fábrica. Função indicada para salvar a configuração da multimídia na memória interna para utilizar como configuração salva.

![](_page_36_Picture_0.jpeg)

![](_page_36_Picture_1.jpeg)

#### APP LOCK

![](_page_36_Picture_3.jpeg)

Use **"App Lock"** para bloquear todos os aplicativos, deixando apenas a tela principal visível. Retorne ao menu ajustes de fábrica para desativar essa opção e desbloquear os aplicativos.

#### BLOQUEIO DE VÍDEO EM MOVIMENTO

| $\widehat{\Box}$ | (0)     |                       | 💎 🍳 15:00 🕬)21     | Ū   | Ĵ |
|------------------|---------|-----------------------|--------------------|-----|---|
| ((1•             | Wi-Fi   | Seleção UI            | Seleção atual:UI04 | >   |   |
|                  |         | ima chave para impor  | te                 | >   |   |
| *                | Fábrica | App Lock              | OFF                |     |   |
| V                | Usuário | Uigar com qualquer te | ecla               | ON  |   |
| 🌐 Sistema        |         | Bloqueio de vídeo em  | n Movimento        | OFF |   |
|                  | Sistema | O Auto iniciar GPS    |                    | OFF |   |
|                  |         |                       |                    |     |   |

Ao ativar essa função, você pode bloquear a reprodução de vídeos enquanto dirige o veículo.

# LIGAR COM QUALQUER

|      | (0)     |                                | $\Box$ | ¢ |
|------|---------|--------------------------------|--------|---|
| ((1- | Wi-Fi   | Seleção Ul Seleção atual:UI04  | >      |   |
|      |         | (1) ma chave para importa      | >      |   |
| *    | Fábrica | App Lock                       | OFF    |   |
|      | Usuário | (b) Ligar com qualquer tecla   | ON     |   |
|      |         | Bloqueio de vídeo em Mcvimento | OFF    |   |
|      | Sistema | Auto iniciar GPS               | OFF    |   |
|      |         |                                |        |   |

Ao habilitar a função **"Ligar com qualquer tecla"**, você pode clicar em qualquer tecla na tela para usar o i-Cartablet.

#### AUTO INICIAR GPS

|                                         | ر` |
|-----------------------------------------|----|
| 🕤 Wi-Fi 🕲 Seleção UI Seleção atual:UI04 |    |
| ma chave para importe                   |    |
| Y         Fábrica         OFF           |    |
| 🖞 Usuário 🖒 Ligar com qualquer tecla ON |    |
| Bloqueio de vídeo em Movimento OFF      |    |
| Sistema     OFF     OFF                 |    |

Ao ativar a função "Auto iniciar GPS", ao ligar o carro e o i-Cartablet, o aplicativo de GPS previamente instalado e configurado pelo usuário será aberto automaticamente.

![](_page_37_Picture_0.jpeg)

![](_page_37_Picture_1.jpeg)

#### HORA DE OSD

![](_page_37_Picture_3.jpeg)

Quando você ativar esta função, a multimídia será automaticamente desligada após um período de inatividade.

#### ☑ UNIDADE DE TEMPERATURA (CELSIUS/FAHRENHEIT)

![](_page_37_Figure_6.jpeg)

Ao ativar nessa função, é possivel alterar as Unidade de medida da temperatura de Graus Celsius (°C) para Graus Fahrenheit (°F).

#### A VELOCIDADE É SUPERIOR A 20 KM/H FECHA O VÍDEO

![](_page_37_Picture_9.jpeg)

Se o veículo tiver leitura automática da velocidade de fábrica, qualquer vídeo em reprodução será bloqueado ao atingir 20km/h.

## **INVERTER CÂMERA DE RÉ**

|      | (0)     |                           | 🔊 🛛 15:02 📢 🕅 21 | Ū   | Ĵ |
|------|---------|---------------------------|------------------|-----|---|
| ((1- | Wi-Fi   | Hora de OSD               |                  | ON  |   |
|      |         | ) velocidade é superior a | 20 km / h fecha  | OFF |   |
| *    | Fábrica | midade de temperatura     | °C               | OFF |   |
|      | Usuário | Inverter câmera de Ré     |                  | OFF |   |
|      |         | Iluminação de Teclas      | Controlo tempo   | ON  |   |
| ۲    | Sistema | (d) Ativar Volume Padrão  |                  | OFF |   |
| _    |         |                           |                  |     |   |

Ao ativar essa função, você pode alterar a visualização da câmera de ré quando engata a marcha à ré.

![](_page_38_Picture_0.jpeg)

![](_page_38_Picture_1.jpeg)

#### **ILUMINAÇÃO DE TECLAS**

![](_page_38_Picture_3.jpeg)

**ON** As teclas da multimídia se iluminarão automaticamente quando os faróis do veículo forem ligados e se apagarão quando os faróis forem desligados.

**OFF** As teclas se iluminarão automaticamente de acordo com o horário da central. Por padrão, elas se acenderão às 19:00 e se apagarão às 07:00.

#### ATIVAR VOLUME PADRÃO

|      | (0)     | ❤ ◊ 15:02 ଐ)21                            | Ū   | Ç |
|------|---------|-------------------------------------------|-----|---|
| ((1- | Wi-Fi   | L Hora de OSD                             | ON  |   |
| 16   |         | . velocidade é superior a 20 km / h fecha | OFF |   |
| ×    | Fabrica | midade de temperatura °C                  | OFF |   |
| N.   | Usuário | Inverter câmera de Ré                     | OFF |   |
|      |         | Iluminação de Teclas Controlo tempo       | ON  |   |
| ۲    | Sistema | Ativar Volume Padrão                      | OFF |   |
|      |         |                                           |     |   |

Ao ativar a função **"Ativar Volume Padrão"** ao ligar o veículo e a multimídia, o som (música) será reproduzido automaticamente.

#### CORES DAS TECLAS (RGB)

|      | {0}       | Ŷ                          | ♥ 15:02 (1))21 |   | $\rightarrow$ |
|------|-----------|----------------------------|----------------|---|---------------|
| ((1- | Wi-Fi     | ores das Teclas (RGB)      | Azul           | > |               |
|      |           | (1) efinir o Volume Padrão | 18             | > |               |
| *    | Fábrica   | Ocmando de Volante         |                | > |               |
| •    | Usuário   | Salvar Arquivo GPS         |                | > |               |
| A    | Oistana a | Posição de Portas          | Esquerda       | > |               |
| €    | Sistema   | Segurança                  |                | > |               |
|      |           |                            |                |   |               |
| -    | ~ 1       |                            | <i>(</i> )•    |   |               |

Função desativada nessa multimídia.

#### **DEFINIR VOLUME PADRÃO**

![](_page_38_Picture_13.jpeg)

Na Função **"Volume padrão"**, você pode personalizar numa escala de 0 até 36 o volume do som dentro do carro.

![](_page_39_Picture_0.jpeg)

![](_page_39_Picture_1.jpeg)

#### COMANDO DE VOLANTE

![](_page_39_Picture_3.jpeg)

Para veículos que possuem botões de controle no volante, é possível configurar suas funções ativando a opção **"Comando de Volante".** 

Basta acessar a tela dessa função, clicar no botão original do veículo ao mesmo tempo em que pressiona o botão correspondente na multimídia. O sistema reconhecerá automaticamente e salvará as configurações na memória.

#### SALVAR ARQUIVO GPS

|      | (0)     |         |           |                | 1             | 0 1       | 5:02 📢))21          |   | $\leftarrow$ | þ |
|------|---------|---------|-----------|----------------|---------------|-----------|---------------------|---|--------------|---|
| ((1- | w       | i-Fi    | (         | ores das Tec   | las (RGB)     |           | Azul                | > |              |   |
| 16   | Fáb     |         | (         | efinir o Volur | ne Padrão     |           | 18                  | > |              |   |
| ~    | Fabrica |         | (         | Ocomando de    | Volante       |           |                     | > |              |   |
| •    | Usı     | iário   |           | Salvar Arquiv  | vo GPS        |           |                     | > |              |   |
|      |         |         | (0)       |                |               | � ◊       | 11:21 <b>())</b> 21 | Ū | ¢            |   |
| ۲    | Sist    |         |           | (              | Cópia do mapa |           |                     |   |              |   |
|      |         | aminho  | inici     |                | or favo       | or escolh | a ficheiro ma       | , | 9            |   |
|      |         | aminho  | alvc      |                |               |           |                     |   |              |   |
|      |         | artão S | D disponí | ível: 20,81 GB |               |           |                     |   |              |   |
|      |         |         |           | Iniciar cópia  |               |           |                     |   |              |   |
|      |         |         |           |                |               |           |                     |   |              |   |
|      |         |         |           |                |               |           |                     |   |              |   |
|      |         |         |           |                |               |           |                     |   |              |   |

Função disponível somente para engenharia de fábrica.

#### **POSIÇÃO DAS PORTAS**

|     | {0}     | $\heartsuit$           | 15:02 <b>())</b> 21 |   | ¢ |
|-----|---------|------------------------|---------------------|---|---|
| ((• | Wi-Fi   | ores das Teclas (RGB)  | Azul                | > |   |
|     | Fébrico | efinir o Volume Padrão | 18                  | > |   |
| ^   | Fabrica | Ocomando de Volante    |                     | > |   |
| •   | Usuário | Salvar Arquivo GPS     |                     | > |   |
| Æ.  | Sistema | Posição de Portas      | Esquerda            | > |   |
| ۲   |         | Segurança              |                     | > |   |

Esta função só está disponível em veículos com rede CAN. Em diferentes países, o motorista pode dirigir do lado direito ou esquerdo. Para garantir que as informações sobre portas abertas sejam exibidas corretamente, é essencial definir o lado do motorista.

![](_page_40_Picture_0.jpeg)

![](_page_40_Picture_1.jpeg)

#### SEGURANÇA

![](_page_40_Picture_3.jpeg)

Ao acessar esta função, você poderá verificar o status de segurança do dispositivo e realizar a atualização do sistema pelo Google Play. Essa ação é indispensável, pois auxilia na detecção de vírus ou arquivos que possam interferir no bom funcionamento do seu i-Cartablet.

## CONFIGURAÇÃO DE GOOGLE

![](_page_40_Figure_6.jpeg)

Nesta opção, é possível configurar a conta do Google. Ao clicar em **"Gerenciar sua Conta do Google"**, você pode verificar, ativar ou desativar as configurações da conta do Google vinculada ao dispositivo. Além disso, é possível revisar as configurações de privacidade das informações, como localização, dados pessoais, entre outros.

#### BACKUP E REDEFINIR

![](_page_40_Picture_9.jpeg)

<u>A senha para essa função é: 3368.</u> Ao optar por redefinir as configurações de fábrica do dispositivo, é crucial possuir um conhecimento básico para evitar impactos no bom funcionamento do I-Cartablet.

![](_page_41_Picture_0.jpeg)

# PRÓTON®

#### CONTA

![](_page_41_Picture_3.jpeg)

Ao acessar esta função, é possível configurar a conta do Google (Gmail) que será associada ao dispositivo. Você tem a opção de adicionar uma nova conta, bem como ativar ou desativar a sincronização de dados para as contas configuradas no dispositivo.

#### ACESSIBILIDADE

| $\Box$ | (0)                                    | ♥ ♥ 15:0                         | 3 🕠 21 🗖      | Ĵ |
|--------|----------------------------------------|----------------------------------|---------------|---|
| ((1-   | Wi-Fi                                  | Configuração de Google           | >             |   |
| *      | Fábrica                                | Backup e Redefinir               | $\rightarrow$ |   |
|        | , abrida                               | Conta                            | $\rightarrow$ |   |
|        | Usuário                                | Acessibilidade                   | $\rightarrow$ |   |
|        | Cietama                                | Opções de Desenvolvedor          | $\rightarrow$ |   |
| €      | Sistema                                | GPS                              | ON            |   |
|        |                                        |                                  |               |   |
|        |                                        | ♥ 11:                            | 28 🌒 21 🗂 🥤   | Ś |
|        | Acessibilitade<br>Atalho o<br>Desativa | ,<br>do volume<br>do             |               |   |
|        | SERVIÇOS                               | B TRANSFERIDOS POR DOWNLOAD      |               |   |
|        | Desativad                              |                                  |               |   |
|        | LEITORES                               | I DE TELA<br>São de texto em voz |               |   |
|        | TELA                                   |                                  |               |   |
|        |                                        |                                  |               |   |
|        | Desativa                               | ä <b>o</b><br>do                 |               |   |

Ao acessar esta função, é possível realizar ajustes no dispositivo, como modificar o tamanho dos textos, ampliar a tela ao visualizar tópicos específicos e ativar ou desativar a formatação de legendas para vídeos. Além disso, você pode realizar ajustes no balanço do áudio conforme suas preferências.

![](_page_42_Picture_0.jpeg)

![](_page_42_Picture_1.jpeg)

#### ✓ OPÇÕES DE DESENVOLVEDOR

|      | (0)     | 💎 🛇 15:03 📢              | 21 🗖          | $\leftarrow$ |
|------|---------|--------------------------|---------------|--------------|
| ((1- | Wi-Fi   | 😨 Configuração de Google | $\rightarrow$ |              |
| 16   | Fábrico | Backup e Redefinir       | $\rightarrow$ |              |
| ^    | Fabrica | Conta                    | $\rightarrow$ |              |
| Ŵ    | Usuário | Acessibilidade           | $\rightarrow$ |              |
| A v  | Cistomo | Opções de Desenvolvedor  | $\rightarrow$ |              |
|      | Sistema | GPS                      | ON            |              |

| ĉ    | <b>1</b> ()                                                                    | 💎 🕅 11:30 🌒21 🛛 🗖 | ¢ |
|------|--------------------------------------------------------------------------------|-------------------|---|
| Орçõ | es do desenvolvedor                                                            |                   |   |
|      | Ativada                                                                        |                   |   |
| ۲    | Memória<br>Média de 2.2 GB de 3.2 GB de memória usados                         |                   |   |
|      | Relatório de bug                                                               |                   |   |
|      | Senha de backup local<br>Os backups completos não estão protegidos no momento  |                   |   |
| P    | ermanecer ativo<br>tela nunca entrará em suspensão enquanto estiver carregando |                   | • |
|      | Ativar registro de rastreamento Bluetooth HCI<br>Desativado                    |                   |   |
|      |                                                                                |                   |   |

Função disponível somente para engenharia de fábrica com senha de acesso.

#### SET SCREEN

|      | {0}     | ♥ 15:03 (1))21          | ¢ |
|------|---------|-------------------------|---|
| ((1- | Wi-Fi   | Conta                   |   |
| 16   | Fábrica | Acessibilidade          |   |
| ^    | Fablica | Opções de Desenvolvedor |   |
| •    | Usuário | GPS ON                  |   |
|      | Sistema | Set Screen              |   |
| Ŵ    | Sistema | USB2CVBS Output Setting |   |

Função desativada, a tela não permite alterações de cor.

#### **USB2CVBS OUTPUT SETTING**

| $\widehat{\Box}$ | (0)       | ♥ 15:03 4               | <b>)))</b> 21 | Ū  | Ĵ |
|------------------|-----------|-------------------------|---------------|----|---|
| ((1-             | Wi-Fi     | Conta                   |               | >  |   |
| 10               | Fábrica   | Acessibilidade          |               | >  |   |
| ^                | rabiica   | Opções de Desenvolvedor |               | >  |   |
| •                | Usuário   | GPS                     |               | ON |   |
| <b>A</b> ii      | Sistoma   | Set Screen              |               | >  |   |
| ₩                | Sisterila | USB2CVBS Output Setting |               | >  |   |

Função disponível somente para engenharia de fábrica.

#### **GPS**

![](_page_42_Picture_13.jpeg)

Esta função permite ativar e desativar a localização do dispositivo. Porém, é importante observar que alguns aplicativos que dependem do recurso de localização podem não funcionar corretamente quando a localização está desativada."

![](_page_42_Picture_16.jpeg)

![](_page_43_Picture_0.jpeg)

![](_page_43_Picture_1.jpeg)

# ✓ AJUSTES DE USUÁRIO

#### IDIOMA E ENTRADA

![](_page_43_Picture_4.jpeg)

Nesta função, você pode facilmente alterar o idioma do dispositivo. Ao clicar em "Idiomas", você pode adicionar um novo idioma à sua es-

![](_page_43_Picture_6.jpeg)

colha. Além disso, ao clicar em "Teclado virtual", é possível gerenciar o teclado exibido no dispositivo de acordo com o idioma selecionado, podendo adicionar teclados adicionais conforme necessário. Por fim, ao clicar em "Avançado", você pode ativar o corretor ortográfico compatível com o idioma selecionado em sua multimídia.

# SENSOR DE ESTACIONAMENTO

![](_page_43_Picture_9.jpeg)

Para veículos equipados com sensor de estacionamento de fábrica, ao ativar essa função no i-Cartablet, é possível configurá-la para integração com os sensores do veículo.

#### **MATIVAR LINHAS GUIAS**

|      | (0)        | ❤ 14:24                  | ( 0 |     | ¢ |
|------|------------|--------------------------|-----|-----|---|
| ((1- | Wi-Fi      | Idioma e entrada         |     | >   |   |
| ×    | Fábrica    | Sensor de Estacionamento |     | OFF |   |
|      | Tablica    | Ativar Linhas Guias      |     | OFF |   |
| •    | Usuário    | Modo mudo em marcha Ré   |     | OFF |   |
| æ.   | Ciatama    | eduz Volume em march 1   | 0   | >   |   |
|      | Sisterilla | GPS Mix                  |     | ON  |   |

Esta função ativa as linhas guias na imagem da câmera de ré.

![](_page_44_Picture_0.jpeg)

![](_page_44_Picture_1.jpeg)

#### MODO MUDO EM MARCHA RÉ

![](_page_44_Picture_3.jpeg)

Ativando a função **"Modo mudo em marcha Ré"**, ao engatar a marcha à ré, o i-Cartablet interromperá qualquer reprodução de som, entrando em silêncio. O áudio será retomado após a conclusão do procedimento com o veículo.

#### REDUZ VOLUME EM MARCHA RÉ

![](_page_44_Picture_6.jpeg)

![](_page_44_Picture_7.jpeg)

Ao personalizar a função **"Reduz Volume marcha Ré"** em uma escala de 0 a 20, quando a marcha ré for engatada e se houver música tocando, o volume do som será automaticamente reduzido.

#### GPS MIX

![](_page_44_Picture_10.jpeg)

Com a antena GPS instalada no veículo, ao ativar a função **"GPS Mix"**, você pode utilizar os sistemas GPS integrados na multimídia, obtendo uma localização mais precisa e utilizando com maior eficácia os aplicativos de GPS instalados no sistema.

![](_page_44_Picture_13.jpeg)

![](_page_45_Picture_0.jpeg)

# 

#### GPS MIX VOLUME

![](_page_45_Picture_3.jpeg)

Com a antena GPS instalada no veículo, ao ativar a função **"GPS Mix"**, você pode utilizar os sistemas GPS integrados na multimídia, obtendo uma localização mais precisa e utilizando com maior eficácia os aplicativos de GPS instalados no sistema.

#### APLICATIVO GPS

![](_page_45_Picture_6.jpeg)

Ao acessar a função **"Aplicativo GPS"**, é possível configurar o aplicativo de navegação GPS que será utilizado na multimídia.

Basta clicar no botão correspondente a essa função e o sistema mostrará automaticamente os aplicativos compatíveis e selecionar o aplicativo de sua preferência.

#### MONITOR DE GPS

![](_page_45_Picture_10.jpeg)

![](_page_45_Picture_11.jpeg)

Permite ao usuário visualizar as informações de sinal do GPS (Auto -SYNC).

![](_page_46_Picture_0.jpeg)

![](_page_46_Picture_1.jpeg)

#### **APPS**

![](_page_46_Picture_3.jpeg)

![](_page_46_Picture_4.jpeg)

Este recurso permite acessar os aplicativos instalados na multimídia.

#### **APPLICATION SETTING**

![](_page_46_Picture_7.jpeg)

|                    |                 | 🗢 🍳 11:37 🏟)21         |     |
|--------------------|-----------------|------------------------|-----|
|                    | Application set | ting                   |     |
| Calculadora        | OFF 🧔           | Chrome                 | OFF |
| Play Store         | OFF 💡           | Maps                   | OFF |
| YouTube            | OFF 🕅           | Equalizer              | OFF |
| iGO Nextgen        | OFF 🤤           | Spotify                | OFF |
| 💿 Toque Assistente | OFF 🧲           | Pesquisa por voz       | OFF |
| Google             | OFF 💽           | AUX                    | OFF |
| 8 Bluetooth        | OFF 🕕           | Informações do Veículo | OFF |
| Car Link 2.0       | OFF 📲           | Pastas                 | OFF |

Ao ativar essa função, você pode escolher quais dos aplicativos instalados na Multimídia poderá ser executado automaticamente quando você ligar o carro e ligar a Multimídia.

![](_page_46_Picture_11.jpeg)

![](_page_47_Picture_0.jpeg)

![](_page_47_Picture_1.jpeg)

## ✓ AJUSTES DE SISTEMA

| $\widehat{\ }$ | 0                |                                                      | 🖓 0 10:29 帐 🚺 📩 🥎  |
|----------------|------------------|------------------------------------------------------|--------------------|
| ((1-           | Wi-Fi            | Data e Hora                                          | >                  |
|                | - 4              | Sobre o Dispositivo                                  | $\rightarrow$      |
| *              | Fábrica          | Device Info                                          |                    |
| v.             | Usuário          |                                                      |                    |
|                |                  |                                                      |                    |
| ۲              |                  |                                                      |                    |
|                |                  |                                                      |                    |
|                |                  |                                                      |                    |
|                |                  | 0                                                    | ♥ ♥ 11:38 ♠)21 🗖 🕤 |
| Data e hora    |                  | ora                                                  |                    |
|                | Usar             | horário fornecido pela rede                          |                    |
|                |                  | Data<br>4 de março de 2024                           |                    |
|                | Horário<br>11:38 | )                                                    |                    |
|                | Usar fu          | iso horário fornecido pela rede                      | -                  |
|                |                  | Fuso horário<br>SMT-03:00 Horário Padrão de Brasilia |                    |
|                | FO               | RMATO DE HORA                                        |                    |
|                | Us               | ar o padrão do local                                 |                    |

Nesta função, é possível ativar o horário fornecido pela rede, caso tenha um chip de dados instalado. Além disso, você pode ajustar o fuso horário de acordo com a região do país em que se encontra e selecionar o formato de hora desejado, seja de 24h ou 12h, conforme sua preferência.

![](_page_47_Picture_5.jpeg)

Esta opção possibilita visualizar informações gerais da multimídia como, versão do Android, CPU, sistema e MCU.

![](_page_47_Figure_7.jpeg)

Esta opção possibilita visualizar o código para identificação do dispositivo que carrega informações como o fabricante e o modelo do dispositivo.

![](_page_48_Picture_0.jpeg)

![](_page_48_Picture_1.jpeg)

## ✓ AUXILIAR

![](_page_48_Picture_3.jpeg)

Após conectar um cabo auxiliar de entrada de vídeo externo ou uma câmera frontal à multimídia, acesse essa opção para ajustar a frequência do som (equalizador) e os parâmetros da imagem (brilho, saturação e contraste).

## ✓ GALERIA

![](_page_48_Figure_6.jpeg)

![](_page_49_Picture_0.jpeg)

![](_page_49_Picture_1.jpeg)

#### Para realizar a transferência de arquivos de um dispositivo externo para a memória interna, siga o passo a passo abaixo:

1) Insira um dispositivo externo com os arquivos.

2) No menu secundário, clique no ícone "Pastas".

![](_page_49_Picture_5.jpeg)

|          |                 |                                    |                | $\bigcirc$ | 0 08.40               | 10)10           | ÷         |
|----------|-----------------|------------------------------------|----------------|------------|-----------------------|-----------------|-----------|
|          | =4              |                                    |                |            | -                     |                 |           |
| Inte nal |                 |                                    | 12             |            | ÷                     |                 |           |
|          | Apk(0)          | Photo(2)                           | Audio(0)       | Video(0)   | Back                  | All selected    | AddFolder |
| USB 3    | Current Path: / | 'storage/USB2                      |                |            |                       |                 |           |
|          |                 | <b>2mix ui</b><br>22/02/2024 15:57 |                |            | Android 22/02/2024 11 |                 |           |
|          |                 | LOST.DIR                           |                |            | System Vol            | ume Information |           |
|          |                 |                                    |                |            | 22/02/2024 14         |                 |           |
|          |                 | paisagem-de-nevoei                 | ro-matinal-e-m |            | Screenshot            | _20240305-16522 | 4.png     |
|          |                 |                                    |                |            |                       |                 |           |
|          |                 |                                    |                |            |                       |                 |           |
|          |                 |                                    |                |            |                       |                 |           |
|          |                 |                                    |                |            |                       |                 |           |
|          |                 |                                    |                |            |                       |                 |           |
|          | a               | X                                  |                |            | π                     |                 | 0         |
|          | Сору            | Cut                                | Paste          | Property   | Delete                | Upgrade         | Rename    |

3) Selecione o dispositivo externo desejado.

**4)** Identifique e selecione os arquivos que deseja copiar na memória interna (HD) de seu dispositivo.

5) Clique no ícone "COPIAR".

6) Selecione o armazenamento interno do seu dispositivo, e clique no ícone "PASTE".

7) Automaticamente o sistema colará os arquivos selecionados e copiados.

![](_page_49_Picture_12.jpeg)

![](_page_50_Picture_0.jpeg)

![](_page_50_Picture_1.jpeg)

## ✓ PLAY STORE

| © ♠ • 14:18 <b>€ 0</b>                                                                                                    | Para utilizar esta função, basta clicar no menu se-                                                                                                    |
|----------------------------------------------------------------------------------------------------|----------------------------------------------------------------------------------------------------|
|                                                                                                    | cundário no ícone "Play Store".                                                                                                    |
| Maps GI'S Netflix Pastas                                                                                                    |                                                                                                    |
| Pesquisa por voz Play Store Rádio Reprodutor m                                                                                                    | Úsica<br>Google Play<br>Faça login e encontre os meihores apps, jogos, músicas, filmes e muito mais para seu Android                                                                                           |
|                                                                                                    | Fazer login                                                                                                    |
|                                                                                                    |                                                                                                    |
| <b>☑ LOGIN</b>                                                                                                    | Google<br>Fazer login<br>Use sua Conta do Google.                                                                                                    |
| Ao acessar o ícone da Play Store, será solicitado<br>login com e-mail e senha. Se não tiver uma cont<br>possível criar uma nova ao clicar em "Criar Conta<br>preencher os campos necessários. | um     E-mail ou telefone       a, é     Esqueceu seu e-mail?       a" e     Criar conta                                                                                                    |
|                                                                                                    |                                                                                                    |
| Google                                                                                                    | Após preencher o e-mail e a senha, aparecerá na tela, os Termos de Serviço do Google para leitura.                                                                                                    |
| Suporterridiasteste@gmail.com Publicamos os Termos de Serviço do Google para você entender melhor                                                                                             | clique em "Concordo" e, em seguida, "Aceitar".                                                                                                    |
| nossos serviços e saber o que esperar. Ao clicar em "Concordo", você aceita<br>esses termos.<br>Você também<br>Você também concorda com os <b>Termos de Serviço do Google Play</b> para       |                                                                                                    |
| Lembre-se de que a Política de Privacidade do Google descreve como são<br>processadas as informações geradas durante o uso dos nossos serviços.                                               |                                                                                                    |
| Você pode acessar sua Conta do Google (account.google.com) sempre que<br>quiser para fazer um Check-up de privacidade ou ajustar seus controles de<br>privacidade.                            | Servicos do Google                                                                                                    |
| Concordo                                                                                                    | suportemidiasteste@gmail.com<br>Toque para ter mais informações, por exemplo, como ativar ou<br>desativar cada serviço mais tarde. Os dados serão usados de<br>acordo com a Política de Privacidade do Google. |
|                                                                                                    | Backup e armazenamento                                                                                                    |
|                                                                                                    | Usar backup básico de dispositivo      Restaure seus dados ou troque de dispositivo com     facilidade quando quiser. O backup inclui apps, dados de     ACEITAR                                               |
|                                                                                                    |                                                                                                    |

![](_page_51_Picture_0.jpeg)

![](_page_51_Picture_1.jpeg)

#### **APLICATIVOS**

![](_page_51_Picture_3.jpeg)

Após feito o login, a plataforma lhe mostrará aplicativos, jogos, e livros pagos e gratuitos para realizar instalações. Caso não encontre o aplicativo na página disponível, clicar em **"Pesquisar apps e jogos"** e digitar o nome do app que deseja.

#### **☑** INSTALAÇÃO DE APLICATIVOS

Para instalar o aplicativo desejado, clique sobre ele e, em seguida, pressione **"Instalar**".

Após a instalação, você pode usar o aplicativo clicando em **"Abrir"** ou tocando no ícone do aplicativo no menu secundário.

![](_page_51_Picture_8.jpeg)

![](_page_51_Picture_9.jpeg)

![](_page_52_Picture_0.jpeg)

![](_page_52_Picture_1.jpeg)

文 © 10:32 🕪 18 🛛 🗖

0

#### **DESINSTALANDO APLICATIVO**

Para remover um aplicativo instalado no seu i-Cartablet, mantenha pressionado o ícone do aplicativo por 2 segundos, mova-o para o ícone de exclusão e clique em "OK" se realmente desejar excluir o aplicativo de sua multimídia

vídeo

th

![](_page_52_Picture_4.jpeg)

## ✓ ASSISTENTE TOUCH

Netflix

Fotos

![](_page_52_Picture_6.jpeg)

Ao acessar esta função, é possível personalizar o botão flutuante do i-Cartablet. Você tem a opção de modificar o tamanho do botão e ocultá-lo quando estiver utilizando aplicativos ativos no i-Cartablet.

| ota<br>uando utilizar aplicações anto colocio ajuste de tamanho<br>uste de tamanho do bota | botao de exibição                            |           |
|--------------------------------------------------------------------------------------------|----------------------------------------------|-----------|
| uando utilizar aplicações entre classica de tamanho<br>uste de tamanho do bota             | bota                                         |           |
| juste de tamanho do bota                                                                   | Quando utilizar aplicações auto relacionadas | e tamanho |
|                                                                                            | Ajuste de tamanho do botã                    |           |
|                                                                                            |                                              |           |

![](_page_53_Picture_0.jpeg)

![](_page_53_Picture_1.jpeg)

## CONDUZIR

![](_page_53_Figure_3.jpeg)

Com essa função, é possível configurar os botões do volante do veículo para interagir com o i-Cartablet. Siga os passos abaixo para acessar essa configuracão:

> 1) No menu secundário, clique no ícone "Conduzir" ou acesse através de "Ajustes de Fábrica".

> 2) Deslize a tela até encontrar o item "Configuração Volante".

> **3)** Para selecionar os botões, pressione simultaneamente os botões na multimídia e os botões correspondentes no volante. O botão no i-Cartablet mudará de cor, indicando que a configuração foi realizada com sucesso.

## ✓ TORQUE

![](_page_53_Picture_9.jpeg)

Para acessar essa função, clique no ícone "Torque" que se encontra no menu secundário.

A função "TORQUE" em multimídia exibe dados do veículo em tempo real, como velocidade do motor e temperatura do líquido de arrefecimento, obtidos pelo OBD-II. Esses dados são acessíveis via aplicativos como o Torque, permitindo ao motorista monitorar o desempenho do veículo e diagnosticar problemas facilmente.

![](_page_54_Picture_0.jpeg)

![](_page_54_Picture_1.jpeg)

# ✓ RESOLUÇÃO DE PROBLEMAS

| PROBLEMA                                                           | SOLUÇÃO                                                                                                    |
|--------------------------------------------------------------------|----------------------------------------------------------------------------------------------------|
| 1) A central multimídia não liga                                   | Verifique a integridade do fusível.                                                                                                    |
| 2) O touch screen apresenta erros, não reage ao toque.             | Procure uma assistência técnica para verificar a integri-<br>dade do touch e se o cabo flat não está desconectado ou<br>com mal contato.                                                       |
| 3) Dificuldade para sintonizar estações de rádio.                  | Verifique a conexão e a instalação da antena de rádio.                                                                                                    |
| <ol> <li>Baixa recepção de sinal das estações de rádio.</li> </ol> | Inspecione o aterramento da antena.                                                                                                    |
| 5) Indicador luminoso de som estéreo.                              | Sintonize corretamente na frequência. Altere para o modo<br>MONO devido à recepção fraca de sinal de rádio.                                                                                    |
| 6) Áudio com ruído.                                                | Reveja a instalação e verifique possíveis interferências, a<br>qualidade da fiação utilizada e o correto funcionamento do<br>amplificador (se presente no projeto de som).                     |
| 7) A TV não reproduz imagem.                                       | Verifique a compatibilidade do módulo de TV instalado.<br>Após isso, verifique se o defeito não está no módulo e se<br>a(s) antena(s) de recepção de sinal está(ão) devidamente<br>conectadas. |
| 8) As imagens possuem ruídos.                                      | Altere o sistema de cores para PAL ou NTSC, conforme<br>necessário.                                                                                                    |

![](_page_55_Picture_0.jpeg)

![](_page_55_Picture_1.jpeg)

| 9) O Bluetooth não possui conexão.                                                                      | Verifique a conexão entre o smartphone e a multimídia.                                                                                                    |
|----------------------------------------------------------------------------------------------------|----------------------------------------------------------------------------------------------------|
| <b>10)</b> A ventoinha (cooler) da traseira não funciona.                                               | Acione a ventoinha traseira automaticamente quando o<br>processador estiver funcionando em altas temperaturas<br>ou quando o volume do aparelho estiver acima de 30. |
| 11) Cortes e falhas na reprodução de músicas ou chamadas<br>de músicas ou chamada de voz via bluetooth. | Verifique a distância entre o smartphone e o i-Cartablet e<br>assegure-se de que o celular esteja a no máximo 5 metros<br>de distância do dispositivo.               |

Os receptores de TV são opcionais e devem ser adquiridos separadamente.

Formatos de Arquivos Compatíveis:

• Áudio: MP3, WAV, APE, AAC, AMR, MP2, MKA, Flac, MID, RA e AC3.

• Vídeo: RMVB, MP4, AVI, 3G2, M2V, MOV, MPG, TS, TP, DAT, FLV, VOB, RM, MPEGia, SWF, WEBM, M4V, MKV, OGM e WMV.

• Imagem: JPG, PNG e GIF.

![](_page_55_Picture_8.jpeg)

![](_page_56_Picture_0.jpeg)

![](_page_56_Picture_1.jpeg)

## Esquema SWC

Preto = GND Branco = AD1 Branco/Preto = AD2

![](_page_56_Figure_4.jpeg)

![](_page_56_Picture_6.jpeg)

![](_page_57_Picture_0.jpeg)

![](_page_57_Picture_2.jpeg)

![](_page_57_Picture_3.jpeg)

![](_page_57_Picture_4.jpeg)

![](_page_57_Picture_5.jpeg)

**CHEVROLET OMEGA** 

![](_page_57_Picture_7.jpeg)

![](_page_57_Picture_8.jpeg)

CHEVROLET

![](_page_57_Picture_9.jpeg)

CHEVROLET S10 2013

![](_page_57_Picture_11.jpeg)

technology

![](_page_58_Picture_0.jpeg)

![](_page_58_Picture_1.jpeg)

#### FORD ECOSPORT 2012 <

![](_page_58_Picture_3.jpeg)

#### FORD RANGER/FIESTA/ FOCUS 2014 >

#### FORD FOCUS 2013 <

![](_page_58_Picture_6.jpeg)

FORD FUSION 2012 <

![](_page_58_Picture_8.jpeg)

![](_page_58_Picture_9.jpeg)

HONDA CIVIC/CRV 2011 <

![](_page_58_Picture_11.jpeg)

![](_page_58_Picture_13.jpeg)

![](_page_59_Picture_0.jpeg)

![](_page_59_Picture_1.jpeg)

#### HONDA CITY/FIT/HVR SEM BLUETOOTH

![](_page_59_Picture_3.jpeg)

#### HONDA CITY/FIT/HVR COM BLUETOOTH

![](_page_59_Picture_5.jpeg)

#### HYUNDAI/KIA B

![](_page_59_Picture_7.jpeg)

HYUNDAI/KIA C

![](_page_59_Picture_9.jpeg)

#### HYUNDAI/KIA A

![](_page_59_Picture_11.jpeg)

≠ IR PARA ÍNDICE

![](_page_60_Picture_0.jpeg)

![](_page_60_Picture_1.jpeg)

#### HYUNDAI/KIA D

![](_page_60_Picture_3.jpeg)

![](_page_60_Picture_4.jpeg)

MITSUBISHI A

![](_page_60_Picture_6.jpeg)

Suporte

MITSUBISHI B

![](_page_60_Picture_9.jpeg)

#### SUBARU/NISSAN

![](_page_60_Picture_11.jpeg)

![](_page_60_Picture_13.jpeg)

![](_page_61_Picture_0.jpeg)

![](_page_61_Picture_1.jpeg)

SSANGYONG

![](_page_61_Picture_3.jpeg)

SUZUKI

![](_page_61_Picture_4.jpeg)

ΤΟΥΟΤΑ Β

![](_page_61_Picture_6.jpeg)

ΤΟΥΟΤΑ Α

![](_page_61_Picture_7.jpeg)

![](_page_61_Picture_8.jpeg)

![](_page_62_Picture_0.jpeg)

![](_page_62_Picture_1.jpeg)